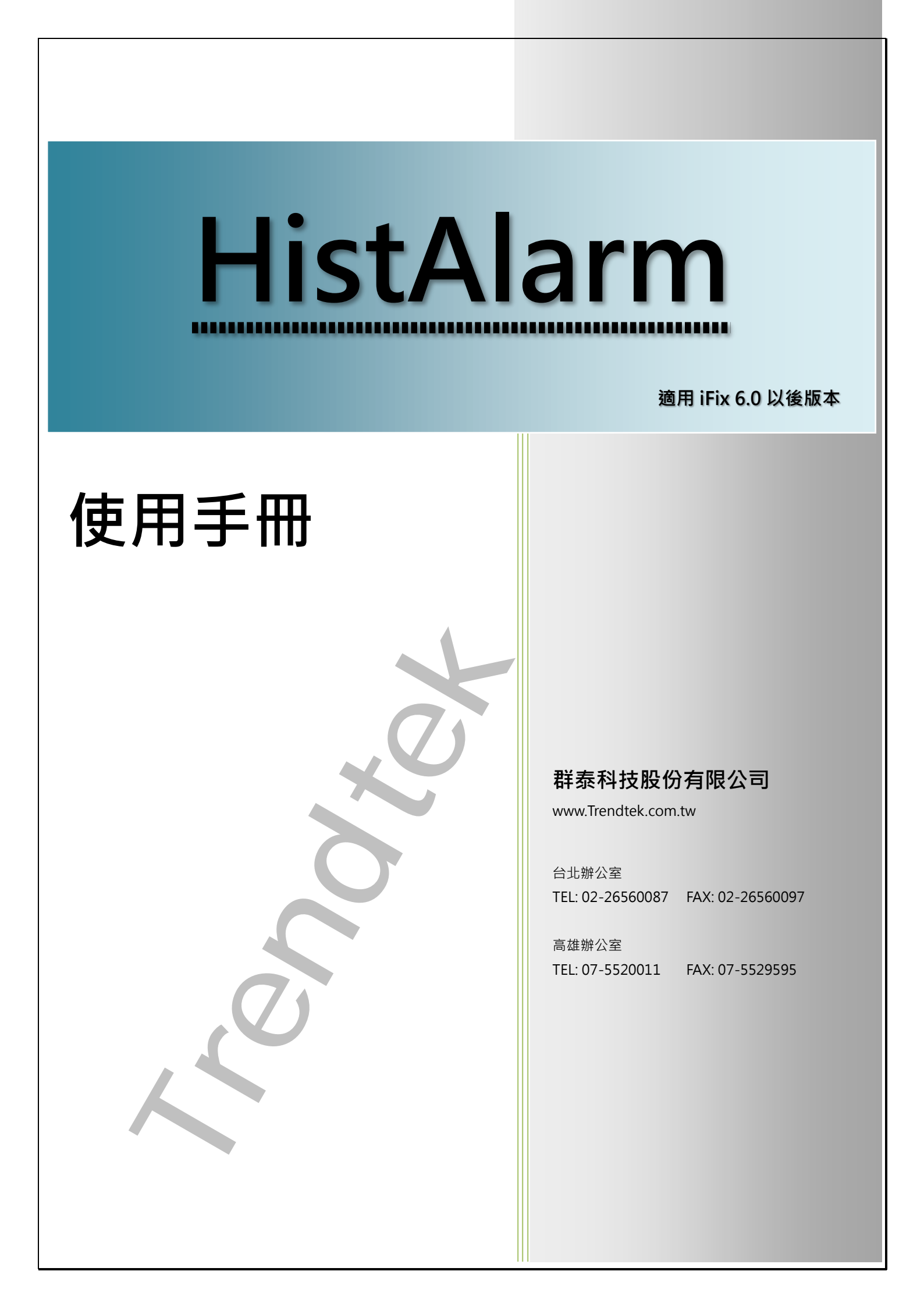

K

|                         | 目録 |    |
|-------------------------|----|----|
| 第一章 系統簡介                |    |    |
| 第一節 系統功能概要              |    | 2  |
| 第二節 電腦硬體需求              |    |    |
| 第三節 電腦軟體環境需求及使用聲明       | 明  |    |
| 第四節 系統原則與基本觀念           |    |    |
| 第二章 設定步驟                |    |    |
| 第一節 安裝                  |    | 4  |
| 第一項 設定時間格式              |    | 4  |
| 第二項 建立資料庫               |    | 5  |
| 第三項 iFix AlarmODBC 環境設定 |    | 5  |
| 第二節 設定介紹                |    | 12 |
| 第一項 主畫面操作               |    | 12 |
| 第二項 注意事項                |    | 15 |
| 第三項 執行方式                |    | 17 |
| 第四項 參數說明                |    |    |
| 第五項 注意事項                |    | 22 |
| 第三章 QA                  |    |    |
| 第四章 多國語言                |    |    |

# 第一章 系統簡介

## 第一節 系統功能概要

iFix 本身有提供[Alarm ODBC Service]功能將警報寫入至資料庫,但是目前尚未提供一個介面,可以讓使用者來查詢歷史資料。歷史警報查詢模組(kvFixHistAlarm.exe)主要目的是提供一個標準介面來查詢歷史警報事件。

| 🛐 Fix History alarm event | t query |                     |                |           |             |                   |          |        |                 | ×       |
|---------------------------|---------|---------------------|----------------|-----------|-------------|-------------------|----------|--------|-----------------|---------|
| 查詢類別                      | 條件篩選    | Tan Nama (Lika)     | Ta a 描述 (Lika) |           | 起声生 适克 (数数) | ਫ <i>⊭</i> /ත⊖ උණ | 英        | 他特別欄位修 | 条件篩選 (Like)     |         |
| 警報事件 ~                    | TEST    |                     | Tagj曲述 (Like)  |           |             | ᅖᄸ(ᆂᆸᅮᆂᄜ          |          |        |                 | 1       |
| C1 #12 (0)* (77)          |         |                     |                | Туре      | Phoney      |                   |          |        |                 |         |
| 日期範圍<br>前天 昨天 今天          | 每頁查詢筆   | 數 500 ~             | 査詢 上一!         | 頁「下一頁     | ✓ 換算        | <b>貢</b> 數 Reco   | rds = 39 |        |                 |         |
| <往前 往後>                   |         | 日期時間                | Node           | Tag       | Tag描述       | 警報別               | 值        | 優先順序   | 警報區域            | ^       |
| 盟始日期時間                    | ▶ 1     | 2022/10/13 13:53:43 | TEST           | AA_500    |             | LO                | 0        | LOW    | AREA_1,FMCS_CDA |         |
| 2020/02/02                | 2       | 2022/10/13 13:53:43 | TEST           | IGS_A1    |             | СОММ              | ?????    | LOW    | ALL             |         |
|                           | 3       | 2022/10/13 17:14:21 | TEST           | AA_500    |             | 10                | 0        | LOW    | AREA_1,FMCS_CDA |         |
|                           | 4       | 2022/10/13 17:14:21 | TEST           | IGS_A1    |             | сомм              | ?????    | LOW    | ALL             |         |
| - 結束日期時間                  | 5       | 2022/10/17 15:16:14 | TEST           | AA_500    |             | LO                | 0        | LOW    | AREA_1,FMCS_CDA |         |
| 2023/02/03                | 6       | 2022/10/17 15:16:14 | TEST           | IGS_A1    |             | СОММ              | ?????    | LOW    | ALL             |         |
| 0 单 時 0 🌰 分               | 7       | 2022/10/17 15:18:50 | TEST           | AA_500    |             | LO                | 0        | LOW    | AREA_1,FMCS_CDA |         |
|                           | 8       | 2022/10/18 13:59:05 | TEST           | JGS_A1    |             | COMM              | ?????    | LOW    | ALL             |         |
| 列印與存檔                     | 9       | 2022/10/18 13:59:05 | TEST           | AA_500    |             | LO                | 0        | LOW    | AREA_1,FMCS_CDA |         |
| 列印 預覽列印                   | 10      |                     |                | AA_500    |             |                   |          |        |                 |         |
| 友檔 印夫機設定                  | 11      | 2022/10/18 17:08:38 | TEST           | IGS_A1    |             | COMM              | ?????    | LOW    | ALL             |         |
|                           | 12      | 2022/10/18 17:08:54 | TEST           | IGS_A1    |             | COMM              | ?????    | LOW    | ALL             |         |
| 商景顔巴                      | 13      | 2022/10/18 17:09:48 | TEST           | IGS_A1    |             | COMM              | ?????    | LOW    | ALL             |         |
| 奇數行 🔜 偶數行 🔜               | 14      | 2022/10/18 17:10:14 | TEST           | IGS_A1    |             | NO DATA           | ?????    | LOW    | ALL             |         |
| □ 指定斡諾額色                  | 15      | 2022/10/18 17:10:14 | TEST           | IGS_A1    |             | COMM              | ?????    | LOW    | ALL             |         |
|                           | 16      | 2022/10/18 17:10:14 | TEST           | IGS_A1    |             | ОК                | OPEN     | LOW    | ALL             |         |
| HI COS                    | 17      | 2022/10/18 17:12:04 | TEST           | IGS_40001 |             | NO DATA           | ?????    | LOW    | ALL             |         |
| LO 📃 ACK 💻                | 18      | 2022/10/18 17:12:04 | TEST           | IGS_40001 |             | ОК                | 74       | LOW    | ALL             |         |
| LOLO K                    | 19      | 2022/10/18 17:12:28 | TEST           | IGS_40003 |             | NO DATA           | ?????    | LOW    | ALL             |         |
| Other<br>京刊 (供表) 一 開建 op  | 20      | 2022/10/18 17:12:28 | TEST           | IGS_40003 |             | НІНІ              | 65536    | LOW    | ALL             |         |
| 子型 佩軟止羔腹,9P               | 21      | 2022/10/19 16:15:32 | TEST           | IGS_40001 |             | COMM              | ?????    | LOW    | ALL             |         |
|                           | 22      | 2022/10/19 16:15:32 | TEST           | IGS_40003 |             | COMM              | ?????    | LOW    | ALL             |         |
|                           | 23      | 2022/10/19 16:15:32 | TEST           | AA_500    |             | LO                | 0        | LOW    | AREA_1,FMCS_CDA | 1       |
|                           | 24      | 2022/10/19 16:46:40 | TEST           | IGS_40001 |             | COMM              | ?????    | LOW    | ALL             |         |
|                           | 25      | 2022/10/19 16:46:40 | TEST           | IGS_40003 |             | СОММ              | ?????    | LOW    | ALL             | ~       |
| Alarm Type : All          |         |                     |                |           |             | Alarm Priority    | : All    |        | v5.6            | i.3 .:: |

1. 可設定不同條件來查詢歷史警報事件、系統、操控資料。

- 2. 可雙擊個別欄位作排序動作。
- 3. 可依據不同警報類型設定顏色。
- 4. 可將查詢結果另存 csv、rtf、txt 檔案。
- 5. 可列印或預覽查詢結果。

6. 依據不同警報類型設定顏色與字型。

歷史警報查詢 (HistAlarm)系統操作手冊

### 第二節 電腦硬體需求

- 1. 一般桌上型電腦或工業電腦皆可。
- 2. Intel® Core™ i5、1.4GHz 或是更高等級 CPU
- 3. 記憶體 16GB 以上。
- 4. 512 GB 磁碟容量以上。

### 第三節 電腦軟體環境需求及使用聲明

- 1. 支援 iFIX 6.0(含)以後版本
- 2. 作業系統支援 Microsoft Windows 7, 64 位元以上繁體中文版。
- 3. Microsoft .net Framework 4.6 以上。
- 4. 搭配 Microsoft SQL Server 2014 或更高版本使用
- 本軟體模組之智慧財產權屬本公司所擁有·軟體與內容皆受著作權法、國際著作權條約以 及其它智慧財產權有關法律及條約保護。
- 非經本公司書面同意,乙方不得以任何形式或方法,將本軟體模組或其任何元件(包含內 嵌軟體與內容)進行出租、轉讓、複製、修改、解除單機授權使用限制或超出授權數量共 用本軟體;亦不得對本軟體或其任何元件進行分解、反編譯、反組譯或實施任何反向工程。
- 使用本軟體模組之功能如因客戶系統需求而修改、調整、安裝測試、故障排除或教學,則
   本公司將需視需求內容予以報價。
- 8. 有關軟體應用模組由本公司授權使用之,其授權使用內容以提供授權檔案為依據。

#### 第四節 系統原則與基本觀念

在各子系統整合過程中,每一個 Alarm Area 跟 Tag name 在所有圖控系統內必須是唯一的,不可以重複,建議每一個 Alarm Area 跟 Tag name 都要在前端加上廠區與系統代碼,以便區隔。

## 第二章 設定步驟

## 第一節 安裝

將群泰科技提供之光碟中的 kvFixHistAlarm.exe、kvNetClass.dll、 Proficy.iFixToolkit.Adapter2.dll、Trendtek.Library.dll、hasp\_net\_windows.dll、 sntl\_adminapi\_net\_windows.dll、sntl\_adminapi\_windows.dll、 sntl\_adminapi\_windows\_x64.dll 等複製到同一個目錄下即可。另外此程式需要 Trendtek.lic 授權檔才能正常執行,而此程式必須與 kvFixHistAlarm.exe 在同一目錄 下。

## 第一項 設定時間格式

到[控制台\地區選項] 設定時間格式為: HH:mm:ss(24 小時制)。

| 🧬 地區       |                                            |
|------------|--------------------------------------------|
| 格式 多纮等田    |                                            |
| 山松 永航自建    |                                            |
| 格式(F):     |                                            |
| 中文 (繁體,台灣) | v v                                        |
| 變更排序方法     |                                            |
| 語言喜好設定     |                                            |
| 日期及時間格式    |                                            |
| 簡短日期(S):   | YYYY/MM/dd ~                               |
| 完整日期(L):   | YYYY'年'MM'月'dd'日' ~                        |
| 簡短時間(H):   | HH:mm ~                                    |
| 完整時間(O):   | HH:mm:ss V                                 |
|            |                                            |
| 一週的第一大(W): | 単射口 ── ── ── ── ── ── ── ── ── ── ── ── ── |
|            |                                            |
| 範例         | 2022/02/04                                 |
|            | 2023/02/01                                 |
| 元堂口期:      | 2023年02月01日<br>16:06                       |
|            | 16:06:11                                   |
| 70IEATIEL. | 10.00.11                                   |
|            | 其他設定(D)                                    |
|            |                                            |
|            | 確定 取消 套用(A)                                |
|            |                                            |

### 第二項 建立資料庫

預先在關聯式資料庫(此範例為 SQL Server)新增一個資料庫(此範例為[FixAlarmODBC],

也可以自己定義所需要的名稱)·用來儲存 iFIX 的警報與事件

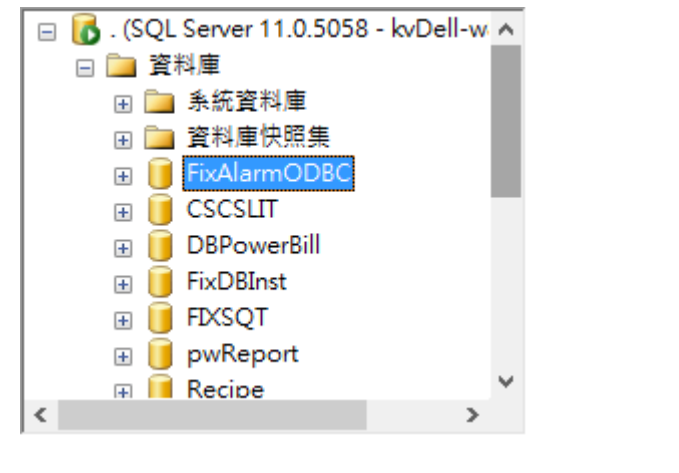

## 第三項 iFix AlarmODBC 環境設定

如您的電腦為 64 位元 · 請到 C:\Windows\SysWOW64 · 執行 32 位元的 ODBC 【odbcad32.exe】· 如下圖示:

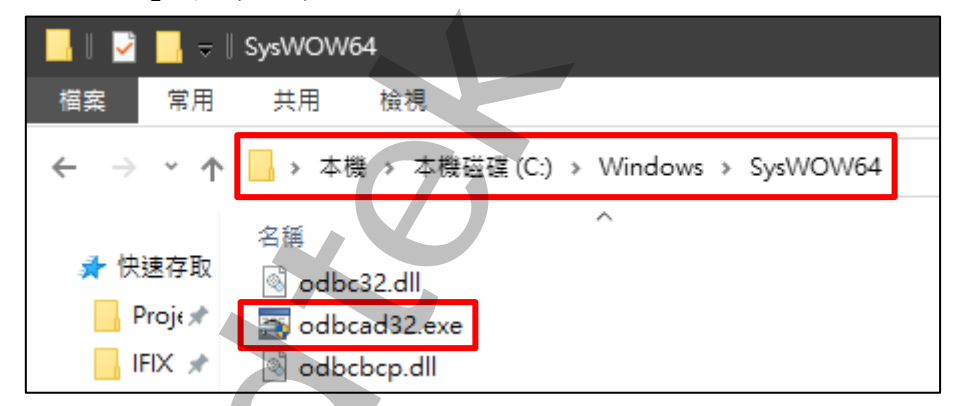

若您的電腦為 32 位元,則直接開啟 控制台\系統管理工具\資料來源(ODBC),設定即可。

a. 在 [程式集\設定\控制台\ODBC 系統管理工具] 建立一個新的[系統資料來源名稱]
 (System ODBC DSN)·名稱可以任意指定。
 此模組預設是使用[FixAlarmODBC]·如果你在[ODBC 資料來源管理員]建立的不是此
 名稱(如 FixAlarmDB)·那你需要在 kvFixHistAlarm 後加上參數如
 /ODBC: yourDSNname。(請參考第二節第四項有關參數說明)

當出現[ODBC 資料來源管理員]畫面後·挑選[系統資料來源名稱]標籤·並按下[新增] 按鈕。

| 2 | ODBC 資料來源管理                                    | 理員 (32 位元        | ;)     |                   |        |      |             |        |         | × |
|---|------------------------------------------------|------------------|--------|-------------------|--------|------|-------------|--------|---------|---|
| 使 | 用者資料來源名稱                                       | <u> </u>         | 源名稱    | 當案資料來源名稱          | 驅動程式   | 追蹤   | 連線共用區       | 關於     |         |   |
| į | 条統資料來源(S):                                     |                  |        |                   |        |      |             |        |         |   |
|   | 名稱                                             |                  | 平台     | 驅動程式              |        |      |             | 新增(    | D)      |   |
|   | FIX Dynamics Hist                              | orical Data      | 32 位元  | iFIX Historical D | river  |      |             |        |         |   |
|   | FIX Dynamics Rea                               | I Time Data      | 32 位元  | iFIX Real Time [  | Driver |      | $\Lambda T$ | 移除     | (R)     | ч |
|   |                                                |                  |        |                   |        |      |             | 設定(    | C)      |   |
|   |                                                |                  |        | 4                 |        | R    |             |        |         |   |
|   | ODBC :<br>···································· | 淾綂資料來源<br>夈統資料來源 | :<br>。 | 何連線特定資料提          | 供者的資訊  | ・這部電 | 腦上的所有使      | 用者,包括I | NT 服務,皆 |   |
|   |                                                |                  |        |                   | 確定     | 取    | <b>消</b>    | 套用(A)  | 說明      |   |

b. 此時出現 [建立資料來源] 畫面後,請選擇你使用的資料庫類別,此範例使用 SQL 模式所以挑選[SQL server],並按下[完成]按鈕。

| 建立新資料來源 | 選取您想要的驅動程式來設定資料來源(S)。                                                                                                    | ><br>-                                                 |
|---------|----------------------------------------------------------------------------------------------------|--------------------------------------------------------|
|         | 名稱<br>Microsoft Text-Treiber (*.txt; *.csv)<br>ODBC Driver 11 for SQL Server<br>ODBC Driver 17 for SQL Server<br>ODBC Driver 18 for SQL Server<br>PostgreSQL ANSI<br>PostgreSQL Unicode<br>SQL Server<br>SQL Server<br>Native Client 11.0<br>< | 览 ^<br>1'<br>2'<br>2'<br>1<br>1<br>1<br>1<br>2' ><br>> |
|         | < 上一步(B) 完成                                                                                                    | 取消                                                     |

# c. 之後會出現 [建立新的資料來源至 SQL Server] 畫面。請作下列設定: 資料來源名稱: FixAlarmODBC。 連線伺服器選擇:請參考下列表格。

| SQL SERVER 的位置:連線伺服器  |
|-----------------------|
| 本機:                   |
| 遠端:遠端電腦 IP            |
| 本機:.\SQLEXPRESS       |
| 遠端:遠端電腦 IP\SQLEXPRESS |
|                       |

| 建立新的資料來源至 SQ | L Server X                            |
|--------------|---------------------------------------|
|              | 這個積靈會幫您建立 ODBC 資料來濾,讓您連線到 SQL Server, |
|              | 您想用哪個名稱來措定所需的資料來源?                    |
|              | 名稱(M): FixAlarmODBC                   |
|              | 您想要如何描述此資料來源?                         |
|              | 描述(D):                                |
|              | 您想要連線到哪一個 SQL Server?                 |
|              | 伺服器(S): //SQLEXPRESS ~                |
|              |                                       |
|              |                                       |
|              | 完成 下一步(N) > 取消 就明                     |
|              |                                       |

d. SQL 登入識別碼的真確性,可選擇使用[Windows 帳戶驗證]或[SQL Server 帳戶驗 證],此範例使用 SQL Server 驗證。

| 建立新的資料來源至 SQL S | Server X                                |
|-----------------|-----------------------------------------|
|                 | SQL Server 應該如何確認登入識別碼的真確性?             |
|                 | 〇以網路登入識別碼進行 Windows NT 帳戶驗證(W)          |
|                 | ● 由使用者所輸入的登入識別碼及密碼進行 SQL Server 帳戶驗證(S) |
|                 | 按一下 [用戶端設定] 以變更用於與 SQL Server 满通的網路程式庫。 |
|                 | 用戶靖設定(T)                                |
|                 | ☑ 連線到 SQL Server 以獲得其他設定邏項的預設設定(C)      |
|                 | 登入識別碼(L): sa                            |
|                 | 密碼(P): ●●●                              |
|                 | < トー歩(B) 下一步(N) > 防当 詳明                 |
|                 |                                         |
| ~               |                                         |

e. 變更預設資料庫為:不要使用系統資料庫(如 Master),此範例,請使用步驟第二項所 建立的資料庫,所以此處變更預設資料庫為[FixAlarmODBC]。

| 建立新的資料來源至 SQL S | Server X                                                                                                    |  |
|-----------------|----------------------------------------------------------------------------------------------------|--|
|                 | <ul> <li>✓ 變更預設資料庫為(D):</li> <li>▶ FixAlarmODBC</li> <li>▶ M加資料庫檔案名稱(H):</li> <li>● 使用 ANSI 引號識別項(U)</li> <li>● 使用 ANSI 空值、留白和警告(A)</li> <li>● 當無法使用主要 SQL Server 時使用容錯發酵 SQL Server(F)</li> <li>▲ 上一步(B) 下一步(N) &gt; 取消 説明</li> </ul> |  |

AST

f. [完成]

| -               |                                                                               |
|-----------------|-------------------------------------------------------------------------------|
| 建立新的資料來源至 SQL S | Server >                                                                      |
|                 |                                                                               |
|                 | □ 嫫更 SQL Server 条統訊息的語言為(C):                                                  |
|                 | Traditional Chinese 🗸                                                         |
|                 | □ 使用实 使和 恋 夜到 00                                                              |
|                 |                                                                               |
|                 |                                                                               |
|                 | □ 富輸出流通貨幣、數字、日期和時間時,請使用地區設定(U)                                                |
|                 | □ 將長時間執行的查詢儲存到記錄檔(S):                                                         |
|                 | C:\Users\Trendtek\AppData\Local\Temp\QUERY.LI 瀏覽(R)                           |
|                 | 長時間查詢的時間 (毫秒)(L): 30000                                                       |
|                 |                                                                               |
|                 | し 記録 ODbC 福動催気就計員科主記録価(O). C\Users\Trendtek\AppData\Local\Temp\STATS LC 図時のAA |
|                 | ((()))())()()()()()()()()()()()()()()                                         |
|                 |                                                                               |
|                 | < 上一步(B) 完成 取消 說明                                                             |
|                 |                                                                               |
|                 |                                                                               |
|                 |                                                                               |
|                 |                                                                               |
|                 |                                                                               |
|                 |                                                                               |
|                 |                                                                               |
|                 |                                                                               |
|                 |                                                                               |
|                 |                                                                               |
|                 |                                                                               |
|                 |                                                                               |
|                 |                                                                               |

g. [測試資料來源]測試連線是否成功。

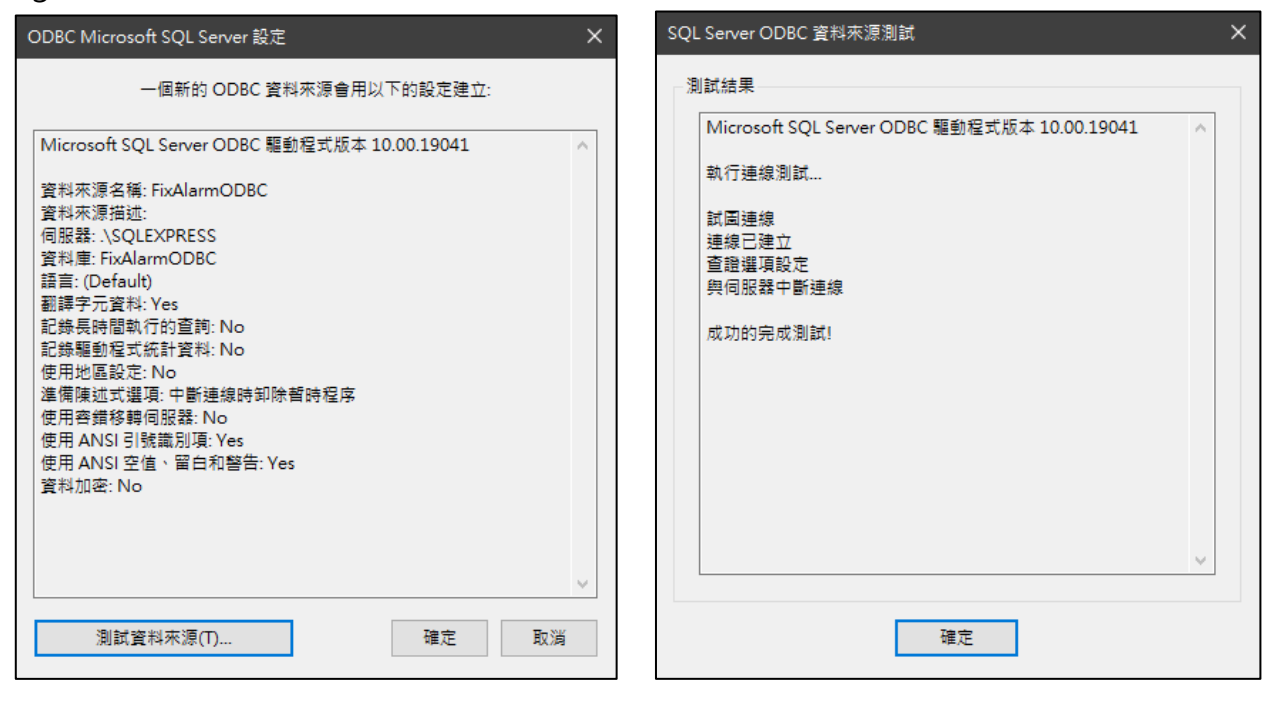

h. 在 iFix 啟用 Alarm ODBC service 功能(詳細請參考 iFix 電子書).
 請至 SCU 按下功能表 Configure\Alarms...指令,在 [Alarm configuration]對話盒
 內 Enable [Alarm ODBC Service],然後按下[Modify] 按鈕。當出現[Alarm ODBC Service Configuration]對話盒後再按下[Configure...] 按鈕。

| 1 | Alarm Configuration<br>Alarm<br>Alarm<br>Alarm<br>Alarm<br>Alarm<br>Alarm<br>OK<br>Alarm ODBC Service, Enat<br>Alarm Network Service, Enat | vice Configura<br>3<br>Cancel | .?×<br>Configure<br>Help | <ul> <li>? ×</li> <li>Status</li> <li>Enable</li> <li>Disable</li> <li>2</li> <li>Modify</li> <li>Options</li> </ul> |
|---|----------------------------------------------------------------------------------------------------|-------------------------------|--------------------------|----------------------------------------------------------------------------------------------------|
|   | Advanced                                                                                                    | OK                            | Cancel                   | Help                                                                                                    |

| SQL Login Information         Use Login Information from SQL Configuration         Database Type:       SQL Server         User Name:       sa         Password:       ***                                                                                                    | Database Configuration Create Table at Runtime if not found Table Name: FIXALARMS Column Configuration                                                                                                    |
|----------------------------------------------------------------------------------------------------|----------------------------------------------------------------------------------------------------|
| Database Identifier: FixAlarmODBC                                                                                                    | Select All Restore Defaults                                                                                                    |
| Options         Allow Operator to Pause Alarm Logging         Update Interval:       1       seconds         AlarmQueue Size:       100         Number of records to log from iFIX:       3         Number of records to log from Backup File:       2         Lost Connection Options          File:       C:\Program Files (x86)\GE\iFIX\ALM\          Tag: | iFIX Field Name       SQL Column Name         V Native Date/Time In       ALM_NATIVETIMEIN         Native Date/Time Last       ALM_NATIVETIMELAST         Logical Node Name       ALM_LOGNODENAME         Physical Node Name       ALM_TAGNAME         Tag Name       ALM_TAGDASC         Value       ALM_VALUE         Unit       Message Type         Alam Status       ALM_ALMSTATUS         Alam Priority       ALM_ALMAREA         Alarm Ext, Field1       ALM_ALMEXTFLD1 |
| User Fields<br>Field Name1:<br>Field Name2:                                                                                                    | Field Name3:                                                                                                    |

# 請參考以下表格說明進行設定:

| Database Type           | 選擇 SQL Server。(可為其他資料庫類別,但需配合錯誤!找不到參照來源。)              |
|-------------------------|--------------------------------------------------------|
| User Name               | 輸入一個有權限可以執行 SQL Insert 動作的帳號                           |
| Password                | 上述帳號的密碼                                                |
| Database Identifer      | 挑選第三項 a 點設定的名稱,此範例為[FixAlarmODBC]                      |
| Create Table at Runtime | 打勾 (若沒有資料表時·系統會自動建立)                                   |
| if not found            |                                                        |
| Table Name              | 預設為[FIXLALARMS]。(可為其他名稱‧建議使用預設)。                       |
|                         | 預設 kvFixHistAlarm 會存取 FIXLALARMS 資料表。如果你在此指定為其他名       |
|                         | 稱時 · 那你需要在 kvFixHistAlarm 後加上參數如 /TB:yuourtablename。(請 |
|                         | 參考第二節第四項有關參數說明)                                        |
|                         |                                                        |

歷史警報查詢 (HistAlarm)系統操作手冊

| Create Table Now     | 設定完成·按下去會立即自動產生資料表。請注意·當資料庫裡有相同的資料             |
|----------------------|------------------------------------------------|
|                      | 表名稱・便無法自動建立資料表。                                |
| Column Configuration | 為了節省資料庫 Database 空間及查詢速度 · 非必要的欄位盡量不要勾選 · 建    |
|                      | 議不要使用 Select all。請參考下表,為此模組必須要使用的 Column name。 |
|                      | (如果你不在意資料庫 Database 空間·那麼你可以採用 Select all)     |
|                      | 請注意·若你在建立完資料表後·又變更此處的欄位設定·那你必須手動至資             |
|                      | 料表中進行對應的修改·否則 AlarmODBC 將無法寫入資料至資料庫內。          |

| 項目                    | 簡述                      | Column name        |
|-----------------------|-------------------------|--------------------|
| Native Date/Time Last | 最後變更的日期時間點              | ALM_NATIVETIMELAST |
| Logical Node Name     | Node 名稱                 | ALM_LOGNODENAME    |
| Tag Name              | Tag 名稱                  | ALM_TAGNAME        |
| Tag Description       | Tag 描述                  | ALM_TAGDESC        |
| Value                 | 值                       | ALM_VALUE          |
| Message Type          | 訊息類別                    | ALM_MSGTYPE        |
| Message Description   | 訊息敘述                    | ALM_DESCR          |
| Alarm Status          | 警報別 (狀態)                | ALM_ALMSTATUS      |
| Alarm Priority        | 警報優先性 (嚴重性)             | ALM_ALMPRIORITY    |
| Alarm Area            | 警報區域                    | ALM_ALMAREA        |
| Alarm Ext.Field1      | EXTFLD1                 | ALM_ALMEXTFLD1     |
| Alarm Ext.Field2      | EXTFLD2                 | ALM_ALMEXTFLD2     |
| Date Last             | 最後變更的日期                 | ALM_DATELAST       |
| Time Last             | 最後變更的時間(標準 iFix 欄位會含毫秒) | ALM_TIMELAST       |

最後在 SCU 設定畫面都選擇 OK 按鈕,直到回 SCU 主畫面,按下功能表 File\save as 存檔後離開 SCU。

## 第二節 設定介紹

## 第一項 主畫面操作

| 查詢類別        | 條件篩選     | -                   |              | 20+0.42 Di |                                   |           | , ș       | 他特別欄位修    | 条件篩選 (Like)     |
|-------------|----------|---------------------|--------------|------------|-----------------------------------|-----------|-----------|-----------|-----------------|
| 警報事件 ~      | Node nan | ne Tag Name (Like)  | lag描述 (Like) | 警戦預別       | 曾報優先順序 警測                         | 反區域(空日=全部 |           | m_EXTFLD1 | Alm_EXTFLD2     |
|             | TEST     | ~                   |              | Туре       | Priority                          |           | ~         |           |                 |
| 日期範圍        |          | 500                 |              |            |                                   |           |           |           |                 |
| 前天 昨天 今天    | 每頁宣詞論    | 動 500 ~             | 当 割 □ 上 - !  | 見          | ~ / / / / / / / / / / / / / / / / | 貝 良數 Reco | ords = 39 |           |                 |
| <往前 往後>     |          | 日期時間                | Node         | Tag        | Tag描述                             | 警報別       | 值         | 優先順序      | 警報區域            |
| 開始日期時間      | ▶ 1      | 2022/10/13 13:53:43 | TEST         | AA_500     |                                   | LO        | 0         | LOW       | AREA_1,FMCS_CDA |
| 2020/02/02  | 2        | 2022/10/13 13:53:43 | TEST         | IGS_A1     |                                   | сомм      | ?????     | LOW       | ALL             |
|             | 3        | 2022/10/13 17:14:21 | TEST         | AA_500     |                                   | LO        | 0         | LOW       | AREA_1,FMCS_CDA |
|             | 4        | 2022/10/13 17:14:21 | TEST         | IGS_A1     |                                   | COMM      | ?????     | LOW       | ALL             |
| 結束日期時間      | 5        | 2022/10/17 15:16:14 | TEST         | AA_500     |                                   | LO        | 0         | LOW       | AREA_1,FMCS_CDA |
| 2023/02/03  | 6        | 2022/10/17 15:16:14 | TEST         | IGS_A1     |                                   | СОММ      | ?????     | LOW       | ALL             |
| 0 🜩 時 0 🌩 分 | 7        | 2022/10/17 15:18:50 | TEST         | AA_500     |                                   | LO        | 0         | LOW       | AREA_1,FMCS_CDA |
|             | 8        | 2022/10/18 13:59:05 | TEST         | IGS_A1     |                                   | СОММ      | ?????     | LOW       | ALL             |
| 列印與存檔       | 9        | 2022/10/18 13:59:05 | TEST         | AA_500     |                                   | LO        | 0         | LOW       | AREA_1,FMCS_CDA |
| 列印 預覽列印     | 10       | 2022/10/18 17:08:38 |              |            |                                   |           | 0         | LOW       |                 |
| 存欄 印表機設定    | 11       | 2022/10/18 17:08:38 | TEST         | IGS_A1     |                                   | сомм      | ?????     | LOW       | ALL             |
|             | 12       | 2022/10/18 17:08:54 | TEST         | IGS_A1     |                                   | СОММ      | ?????     | LOW       | ALL             |
|             | 13       | 2022/10/18 17:09:48 | TEST         | IGS_A1     |                                   | сомм      | ?????     | LOW       | ALL             |
| 我们 🔄 偶數行 🔄  | 14       | 2022/10/18 17:10:14 | TEST         | IGS_A1     |                                   | NO DATA   | ?????     | LOW       | ALL             |
| 指定警察額色      | 15       | 2022/10/18 17:10:14 | TEST         | IGS_A1     |                                   | СОММ      | ?????     | LOW       | ALL             |
|             | 16       | 2022/10/18 17:10:14 | TEST         | IGS_A1     |                                   | ОК        | OPEN      | LOW       | ALL             |
|             | 17       | 2022/10/18 17:12:04 | TEST         | IGS_40001  |                                   | NO DATA   | ?????     | LOW       | ALL             |
| о 📃 АСК 📕   | 18       | 2022/10/18 17:12:04 | TEST         | IGS_40001  |                                   | OK        | 74        | LOW       | ALL             |
| OLO OK      | 19       | 2022/10/18 17:12:28 | TEST         | IGS_40003  |                                   | NO DATA   | ?????     | LOW       | ALL             |
| 2刑 御動下里鵯 00 | 20       | 2022/10/18 17:12:28 | TEST         | IGS_40003  |                                   | нн        | 65536     | LOW       | ALL             |
|             | 21       | 2022/10/19 16:15:32 | TEST         | IGS_40001  |                                   | COMM      | ?????     | LOW       | ALL             |
|             | 22       | 2022/10/19 16:15:32 | TEST         | IGS_40003  |                                   | COMM      | ?????     | LOW       | ALL             |
|             | 23       | 2022/10/19 16:15:32 | TEST         | AA_500     |                                   | LO        | 0         | LOW       | AREA_1,FMCS_CDA |
|             | 24       | 2022/10/19 16:46:40 | TEST         | IGS_40001  |                                   | сомм      | ?????     | LOW       | ALL             |
|             | 25       | 2022/10/19 16:46:40 | TEST         | IGS_40003  |                                   | COMM      | ?????     | LOW       | ALL             |

#### a. 設定條件查詢

| 🛐 Fix History alarm even                 | t query                                        |                             |                                  |                                              | × |
|------------------------------------------|------------------------------------------------|-----------------------------|----------------------------------|----------------------------------------------|---|
| <ul> <li>查詢類別</li> <li>警報事件 ∨</li> </ul> | 條件篩選<br>Node name   Tag Name (Like<br>TEST   ~ | ) Tag描述 (Like) 警報類別<br>Type | 警報優先順序 警報區域(空白=全部)<br>Priority v | 其他特別欄位條件篩選 (Like)<br>Alm_EXTFLD1 Alm_EXTFLD2 |   |
| 日期範圍<br>前天 昨天 今天                         | 每頁查詢筆數 500 ~                                   | <b>直詢</b> 上一頁 下一頁           | → 換頁 頁數 Records =                | - 40                                         |   |

查詢類別: 有分[警報事件], [系統操控]。

[警報事件]> 顯示歷史警報資料。

[系統操控]> 顯示操作紀錄,如登入\登出, Tag 輸出等。

Node name: 必須在 SCU 內的 Network Configuration\Remote Node 加入名稱, 且 iFix 必須是執行狀態並插上硬體鎖。否則清單不會出現任何 node 名稱。

設定條件查詢:在Tag Name, Tag 描述, Alm\_EXTFLD 1, Alm\_EXTFLD2 可採用類 似字串模式查詢,你可在條件字串前後加上\*的符號,例如 Al\*。如果不含萬用字元(\*) 時,只查完全相同的字串。其他條件欄位則不支援萬用字元(\*),也就是只查詢完全相 同的字串。 **查詢按鈕:**按下此按鈕後,將依據你設定的條件開始進行查詢。

b. 顏色修改
 在主畫面左下角,按下任一色塊,即可進行顏色變更。

 <del>夜慣</del> 印表機設定
 11 20
 11 20

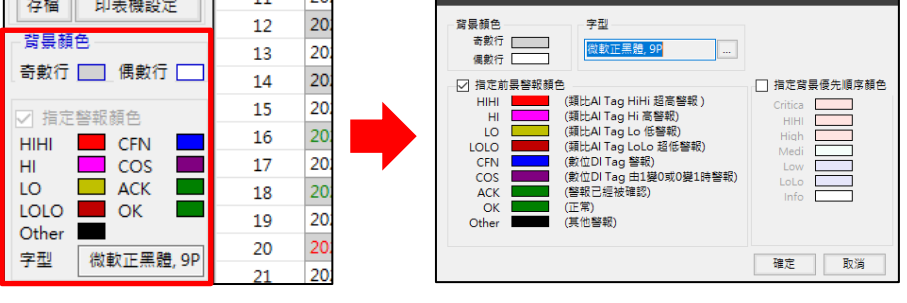

**背景**顏色:網格內每雙數列的網格背景顏色。 前景警報顏色:根據不同的警報,設定不同的文字前景顏色。 **背景優先順序顏色:**根據不同的警報優先順序,設定不同的網格背景顏色。 **字型:**變更文字的字型

c. 欄位結構\欄位顯示與排序\欄位顯示抬頭
 按下 CTRL+ALT+C 呼叫 [變更篩選名稱] 視窗進行下列修改:
 欄位結構:可自定義欄位名稱

| 變更篩 | 選名稱          |                    |        | ×                      |
|-----|--------------|--------------------|--------|------------------------|
| 權位  | 2結構 欄位       | 立顯示與排序 欄位顯示抬頭      | 夏 查詢類別 |                        |
| 1   | 資料顯示欄        | 位                  |        |                        |
| 1   | Vode         | ALM_LOGNODENAME    |        | [瀏覽]按鈕挑選               |
| 1   | ſag 🔍        | ALM_TAGNAME        |        |                        |
|     | 「ag描述        | ALM_DESCR          |        | 欄怔名稱                   |
|     | 警報別          | ALM_ALMSTATUS      |        |                        |
|     | 1            | ALM_VALUE          |        |                        |
|     | <b>憂先順</b> 序 | ALM_ALMPRIORITY    |        |                        |
|     | 警報區域         | ALM_ALMAREA        |        |                        |
|     | 事件敘述         | ALM_DESCR          |        |                        |
|     | 資料篩選欄        | 位                  |        |                        |
|     | 日期時間         | Alm_NATIVETimeLast |        |                        |
| ī   | 查詢類別         | ALM_MsgType        |        |                        |
| 1   | XTFLD1       | ALM_ALMEXTFLD1     |        |                        |
| E   | XTFLD2       | ALM_ALMEXTFLD2     |        |                        |
|     |              |                    |        |                        |
| 3   | 『他欄位         |                    |        |                        |
|     | Other1       |                    |        |                        |
|     | Other2       |                    |        |                        |
|     | Other3       |                    |        | 使用預設                   |
|     | Other4       |                    |        |                        |
|     | Other5       |                    |        | 存檔                     |
|     | Other6       |                    |        | 容田                     |
|     | Other7       |                    |        | <b>1</b> 5/ <b>1</b> 3 |
|     | Other8       |                    |        | 離開                     |
|     |              |                    |        |                        |
|     |              |                    |        |                        |

| 欄位顯示與排序      | - : 可自定義欲顯示的欄位與排序方式                                                                                                    |  |
|--------------|----------------------------------------------------------------------------------------------------|--|
|              | 變更篩選名稱 ×           欄位結構         欄位顯示與排序         欖位顯示抬頭         查詢類別                                                                                                    |  |
|              | B報題範疇示價值     Node     Tag     TagDESC     ALMSTATUS     ALMSTATUS     ALMSTATUS     ALMPRIORIT     ALMPRIORIT     ALMAREA     SK直筋曝示價值     Node     ALMDESC     T     SC     ALMDESC     T     SC     ALMDESC     T     SC     ALMDESC     T     SC     ALMDESC     T     SC     SC |  |
| 固定日期時間<br>欄位 | 欄位國定<br>日期<br>□ 日期<br>□ 時間<br>□ 時間<br>□ 時間                                                                                                    |  |
|              | 第月<br>第日                                                                                                    |  |

欄位顯示抬頭:可自定義欄位顯示名稱

其他欄位可以支援顯示非 Alarm 相關的欄位資料,最多支援 8 個額外的欄位

| 蘷 | 更篩選名種   | X                  |
|---|---------|--------------------|
|   |         |                    |
|   | 欄位結構 欄位 | 2顯示與排序 欄位顯示抬頭 查詢類別 |
|   |         |                    |
|   | 時間日期    | 日期時間               |
|   | Node    | Node               |
|   | Tag     | Tag                |
|   | Tag描述   | Tag描述              |
|   | 警報別     | 警報別                |
|   | 值       | 值                  |
|   | 優先順序    | 優先順序               |
|   | 警報區域    | 警報區域               |
|   | 事件敘述    | 事件敘述               |
|   | EXTFLD1 | Alm_Ext1           |
|   | EXTFLD2 | Alm_Ext2           |
|   |         |                    |
|   | Other1  |                    |
|   | Other2  |                    |
|   | Other3  |                    |
|   | Other4  |                    |
|   | Other5  |                    |
|   | Other6  | 使田语設               |
|   | Other7  | GC/737RRX          |
|   | Other8  | 存檔                 |
|   |         | <b>春田</b>          |
|   |         | 2013               |
|   |         | 離開                 |
|   |         |                    |
|   |         |                    |
|   |         |                    |
|   |         |                    |
|   |         |                    |
|   |         |                    |

| 韵類別:可自定義[查詢類別]濕                                                              | 領示的清單內容                                    |
|------------------------------------------------------------------------------|--------------------------------------------|
| 欄位結構 欄位顯示與排序 欄位顯示抬頭 查詢類別<br>審報事件名稱 警報事件<br>警報事件條件匹配字串                        |                                            |
| ALARM ALARM                                                                  |                                            |
| 条統損控名稱<br>系統損控條件匹配字串<br>OPERATOR<br>TEXT<br>TEXT<br>ESIGNATURE<br>ESIGNATURE | Fix History alarm event query<br>客知道別 修住館場 |
|                                                                              |                                            |
|                                                                              | 表目                                         |

### 第二項 注意事項

- a. 強烈建議使用關聯式資料庫,如 SQL server、ORACLE,盡量不要使用 Access(原因 參考第 b 項)。若考慮預算問題,可以採用微軟 MSDE(SQL 免費版,但有容量的限 制)。
- b. 需定期自行删除舊資料 record · 如在 SQL server · ORACLE 內建立删除舊 record 的 Schedule · 或是使用群泰科技模組 trDBPurge
- c. 如果你沒有定期刪除舊資料,尤其是 Access,會造成 Access 檔案過大而無法開啟。 雖然 Access 最大容量為 2G,但是當檔案達到 200M 以上後,效能會變的很差。
- d. 為了獲得較好的查詢速度,資料庫應建立適當的索引。
- e. 當你使用 AlarmODBC 時應注意下列事項做適當的調整,否則會造成 iFix 在紀錄歷史 警報造成很大負載。

f. 抑制 COMM 的警報: 請到 SCU 並選取 Configuration\Tasks..選單欄,出現[Task Configuration]畫面後,在 WSACTASK. EXE 指令後面(Command Line)加上 C 的參數。例:%C:\Dynamics\WSACTASK.EXE C。

| Task Configuration                                  |         | ×                 |
|-----------------------------------------------------|---------|-------------------|
| Filename: C:\PROGRAM FILES (X86)\GE\IFIX\WS.]       | Start U | p Mode<br>nimized |
| Command Line:                                       | O No    | rmal<br>ckground  |
| Configured Tasks:                                   | ~       |                   |
| 2 CAPROGRAM FILES (X86)/GEVEXVIOONTBLEXE /a         |         | Add               |
| % C:\PROGRAM FILES (X86)\GE\IFIX\WSACTASK.EXE_C     |         |                   |
| % C:NPRUGRAM FILES (X86)/GENFIX/SUMQDEL.EXE -D05:00 |         |                   |
| C:\Program Files (x86)\GE\IFIX\WORKSPACE.EXE        |         | Channel           |
| % C:\PROGRAM FILES (X86)\GE\IFIX\WSQLODC.EXE        | _       | unange            |
|                                                     | ₹       |                   |
|                                                     |         | Delete            |
|                                                     |         |                   |
| OK Cancel Help                                      |         |                   |

- g. 為所有 Tag 規劃警報區域,以利歷史警報搜尋
- h. 依需求可設定警報更新資料庫時間,以及最大警報暫存數量

| FIX ODBC Alarm Se     | ervice Configuration       |                                        | ?       |             |
|-----------------------|----------------------------|----------------------------------------|---------|-------------|
| SQL Login Information |                            | Database Configuration                 |         |             |
| Use Login Informat    | ion from SQL Configuration | Create Table at Buntime if not found   |         |             |
| Database Type:        | SQL Server                 | Table Name: FIXALABMS Create           | Table I | Νοω         |
| User Name:            | sa                         |                                        | 100101  | ton         |
| Password:             | XXX                        | Countri Configuration                  |         |             |
| Database Identifier:  | FixAlarmODBC               | Seject All Restore Defaults            | ]       |             |
| Options               |                            | iFIX Field Name SQL Column Name        | ^       |             |
|                       |                            | Native Date/Time In ALM_NATIVETIMEIN   |         |             |
| Allow Uperator to Pau | se Alarm Logging           | Native Date/Time Last ALM_NATIVETIMELA | ST      |             |
| Lindate Interval:     | 10 seconds                 | 🔍 🗹 Logical Node Name 🛛 ALM_LOGNODENAM | E       |             |
|                       |                            | Physical Node Name                     |         | +           |
| AlarmQueue Size:      | 32767                      | ✓ Tag Name ALM_TAGNAME                 |         | <u>  _ </u> |
|                       |                            | The Development ALM TACDECC            |         |             |

i. 若不需紀錄系統事件,可將系統事件紀錄功能取消:請到 SCU 並選取
 Configuration\Alarms..選單欄,出現[Alarm Configuration]畫面後,再按下
 [Advance..] 按鈕,再按下[Operator Message..] 按鈕,出現[iFix Alarm Areas –
 Operator Message]畫面後,選擇[Do Not Send]選項。

|   | 题 SCU - TEST                                                                                                    |                                                           |                                                              | - 🗆 ×                                                                                 |                   |     |   |
|---|----------------------------------------------------------------------------------------------------|-----------------------------------------------------------|--------------------------------------------------------------|---------------------------------------------------------------------------------------|-------------------|-----|---|
|   | File Configure Help                                                                                                    |                                                           |                                                              |                                                                                       |                   |     |   |
|   |                                                                                                    | Configuration File fo                                     | r Node FIX                                                   |                                                                                       |                   |     |   |
|   | Alarm Configuration                                                                                                    |                                                           | ? ×                                                          | Configure Alarm Areas - (                                                             | Operator Messages | ? > | ĸ |
|   | Alarm Printer 1, Disabled<br>Alarm Printer 2, Disabled<br>Alarm Printer 3, Disabled<br>Alarm Printer 4, Disabled<br>Alarm Service, Enabled<br>Alarm History Service, Enabled<br>Alarm History Service, Enabled<br>Alarm Network Service, Enabled | fared                                                     | Status<br>© Enable<br>O Disable<br>Modify<br>Options<br>Halp | Do Not Send     Use "ALL" alam areas     Select from Alam Area D     Available Areas: | Configured Areas: |     |   |
| K | OPC<br>IS<br>Common F<br>Common /<br>Queue Confi                                                                                                    | m Configuration Tormat Deerator Areas Recipe iguration DK | ? ×<br>Messages<br>a Database                                |                                                                                       | OK Cancel Help    | Add |   |

j. 為了減輕 iFix Scada server 負載,此項 AlarmODBC 工作可以讓其他 View Node 來 代勞,盡可能不要在 Scada Node 上執行這項工作。

k. 盡可能採用 SQL、Oracle 等大型資料庫。

I. 為了加速查詢速度,應適當加上索引。

### 第三項 執行方式

新增一組警執行方法:在 Workspace 畫面製作一個按鈕,在按鈕的 VBA 內加入類似 下列的 Script。

Rpt\$ = "C:\Dynamics\APP\kvFixHistAlarm.exe /ODBC:fixalarmodbc"

Call Shell(Rpt\$, VbMaximizedFocus)

或是直接在 DOS 模式下輸入

C:\Dynamics\APP\kvFixHistAlarm.exe /ODBC:fixalarmodbc

### 第四項 參數說明

| /LOG    | [optional]. 代表啟動 Logging 功能。當此功能啟動後·程式進行中會將錯誤 |
|---------|-----------------------------------------------|
|         | 寫入*.log 檔案內,存放於此程式相同路徑下,以便查詢。                 |
| /ODBC:x | [optional] x 代表 DSN name · 如果省略 x 表示          |
|         | DSN name = FIXALARMODBC。此方式較為簡單。              |
|         | 預設 kvFixHistAlarm 會將 ODBC 是指定 SQL server。     |
|         | 如果你在[ODBC 資料來源管理員]建立的不是此名稱(如 FixAlarmDB) · 那你 |
|         | 需要在 kvFixHistAlarm 後加上參數如 /ODBC: yourDSNname。 |

| /D:x      | [optional] x 多國語言代碼。如果省略 x 表示=1033(英文)。<br>/D:0,不轉換<br>/D:1028、>轉成繁體中文<br>/D:2025、>轉成簡體中文<br>/D:1033、>轉成英文<br>有關代碼編號,以及製作方式,請參考第四章<br>注意:有關[查詢類別]顯示的清單內容,如要改成英文時,請參考第一項 c 點 |  |  |  |  |
|-----------|----------------------------------------------------------------------------------------------------|--|--|--|--|
|           | Fix History alarm event query       查詢類別       警報事件       警報事件       系統撥控       前天       昨天       今天                                                                        |  |  |  |  |
| /SQL:x    | [optional]。如果要得到比較好的查詢速度且你剛好也是使用 SQL SERVER                                                                                                    |  |  |  |  |
|           | 時,可以用∕SQL取代 /ODBC 方式。                                                                                                    |  |  |  |  |
|           | x 代表 SQL server name,如果省略 x 表示 server name =localhost。                                                                                                    |  |  |  |  |
|           | SQL 版本 SQL SERVER 的位置                                                                                                    |  |  |  |  |
|           | 正式版 本機:/SQL:.                                                                                                    |  |  |  |  |
|           | 遠端:/SQL:遠端電腦 IP                                                                                                    |  |  |  |  |
|           | EXPRESS 版本 本機:/SQL:.\SQLEXPRESS                                                                                                    |  |  |  |  |
|           | 遠端:/SQL:遠端電腦 IP\SQLEXPRESS                                                                                                    |  |  |  |  |
| /DB:x     | [optional],與/SQL 參數配合使用。                                                                                                    |  |  |  |  |
|           | x 代表 DataBase name,如果省略 x 表示                                                                                                    |  |  |  |  |
|           | DataBase name = FixAlarmODBC •                                                                                                    |  |  |  |  |
| /Access:x | [optional]。如果要得到比較好的查詢速度且你剛好也是使用 Access 時,可                                                                                                    |  |  |  |  |
|           | 以用/ Access 取代 /ODBC 方式。                                                                                                    |  |  |  |  |
|           | x 代表 Access file name,如果省略 x 表示 file name = Dynamics\ ALM\                                                                                                    |  |  |  |  |
|           | FixAlarmODBC.mdb。                                                                                                    |  |  |  |  |
|           | 如果/ODBC、/SQL、/Access 3 個參數都省略,表示啟用/ODBC 方式且                                                                                                    |  |  |  |  |
|           | DSN name = FIXALARMODBC •                                                                                                    |  |  |  |  |
|           | 如果/ODBC、/SQL、/Access 3 個參數都存在,則優先順序為/ODBC、                                                                                                    |  |  |  |  |
|           | /SQL · /Access ·                                                                                                    |  |  |  |  |

| /TimeOut:x | [optional]。 x 代表建立連接與查詢的等待時間,只針對 SQL server,單位:                 |
|------------|-----------------------------------------------------------------|
|            | 秒。如果需要查詢大量資料且要較長時間時,請追加此數。預設時間約為 30                             |
|            | 秒。                                                              |
| /ID:x      | [optional]。 x 代表帳號。如果省略 x 表示使用 Windows 信任帳戶驗證模                  |
|            | 式。使用此模式因需要查驗目前你登入 Windows 的帳戶,及再查驗 Server                       |
|            | 端 Windows 的使用者帳戶是否有此帳號,所以第一次連線驗證需要比較久                           |
|            | 的時間。若要較快的連線驗證,則請改採用輸入帳號方式。                                      |
|            | 若使用輸入帳號方式,請確認 SQL server 的安全性驗證是使用 <sql server<="" td=""></sql> |
|            | 及 Windows>。 另外 ODBC 資料來源設定也應選用<由使用者所輸入的登                        |
|            | 入識別碼及密碼進行 SQL server 帳戶驗證>                                      |
| /PWD:x     | [optional]。 x 代表密碼。                                             |
| /TB:x      | [optional]。 x 代表 Table name · 如果省略 x 表示 Table name =            |
|            | FIXALARMS °                                                     |
| /ORDER:x   | [optional] x 代表查詢升冪降冪方式, A=升冪方式(ASC) · D=降冪方式                   |
|            | (DESC)。如果省略 x 表示升幕方式(ASC)。                                      |
| /MR:x      | [optional] x 代表限制查詢結果傳回最大筆數,如果省略 x 表示不使用。筆                      |
|            | 數越大,等待的時間也就越長。                                                  |
| /F         | [optional] 代表第一次開啟畫面時要立即查詢。如果省略表示第一次開啟畫                         |
|            | 面時不要立即查詢。                                                       |
| /MU        | [optional] 表示可以同時執行多個此模組,以便支援 Webspace 的環境。                     |
| /QTS:x     | [optional] x 代表查詢起始日期。如果省略 x 表示起始日期為當日。範例                       |
|            | /QTS:2007/09/09 ·                                               |
| /QTL:x     | [optional] x 代表查詢時間長度,單位為日。如果省略 x 表示長度=1日。                      |
| /QCLS:x    | [optional] x 代表查詢方式, A=警報事件, S=系統操控。如果省略 x 表示 2 種               |
|            | 都同時使用。                                                          |
| /QNODE:x   | [optional] x。使用 Node 作為固定查詢篩選條件,而且會抑制 USER 使用。                  |
|            | 如果省略 x 表示預設查詢全部 Node 且會抑制 USER 使用。                              |
| /QTAG:x    | [optional] x。使用 TAG 作為固定查詢篩選條件,而且會抑制 USER 使用。                   |
| /QALM:x    | [optional] x。使用[警報類別]作為固定查詢篩選條件,而且會抑制 USER 使                    |
|            | 用。[optional]目前有 ALL、COS、CFN、HiHi、Hi、Lo、Lo Lo、RATE、              |
|            | DEV · OK · COMM · OVER · UNDER · IOF · OCD · ERROR              |

| /QPRI:x   | [optional] x。使用]警報修先順序]作為固定查詢篩選條件,而且會抑制              |
|-----------|------------------------------------------------------|
|           | USER 使用。[optional]目前有 ALL、Critical、HiHi、High、Medium、 |
|           | Low · LoLo · Info                                    |
| /QAREA:x  | [optional] x。使用 Alarm Area 作為固定查詢篩選條件,而且會抑制 USER     |
|           | 使用。                                                  |
| /QEVT:x   | [optional] x。使用[事件内容]作為固定查詢篩選條件,而且會抑制 USER 使         |
|           | 用。                                                   |
| /QET1:x   | [optional] x。使用 Tag 的 AlarmExtension1 作為固定查詢篩選條件,而且  |
|           | 會抑制 USER 使用。                                         |
| /QET2:x   | [optional] x。使用 Tag 的 AlarmExtension2 作為固定查詢篩選條件,而且  |
|           | 會抑制 USER 使用。                                         |
| /QDESC:x  | [optional] x。使用[Tag 描述]作為固定查詢篩選條件,而且會抑制 USER 使       |
|           | 用。                                                   |
| /noTitle  | 不顯示抬頭,而且無法移動。                                        |
| /CMIN     | 表示[最小化按鈕] 可以使用。                                      |
| /NM       | 表示不能移動視窗。                                            |
| /CSIZABLE | 表示可以調整視窗大小。                                          |
| /S:x      | [optional]。x 代表要指定螢幕顯示範回,格式為 x,y,width,Height,螢幕尺    |
|           | 寸最小不可以小於 670*360。範例:要從左上角 10,20 開始顯示,寬度為             |
|           | 768 · 高度為 300 · /S:10,20,768,300                     |
| /Distinct | 將查詢結果排除重複資料。                                         |
| /NAT:x    | [optional] x, Version 4.2 新增。在大型系統中, 若有數量眾多的 SCADA   |
|           | 要將資料寫入單一台 SQL server 的單一資料表 Table 時,可能會因資料龐          |
|           | 大·造成寫入與查詢速度變慢。因此你能會將各 SCADA 寫入不同的資料表                 |
|           | Table 以提升查詢速度,那麼使用此模組查詢不同資料表 Table 的歷史警報             |
|           | 資料時,就必須加入此參數,以 node 名稱當作 Table 名稱,再配合 x 參數           |
|           | 可以產生多樣化的 Table 名稱。                                   |
|           | X 格式為:pp-1@2-ss                                      |
|           | @:表示 node 名稱。                                        |
|           | pp:表示在 node 前面追加其他字元。                                |
|           | ss:表示在 node 後面追加其他字元。                                |
|           | -1@:減號與@符號之間的數字表示,移除 node 前面幾個字元。                    |
|           | @2-:@符號與減號之間的數字表示,移除 node 後面幾個字元。                    |

第20頁

歷史警報查詢 (HistAlarm)系統操作手冊

|       | /NAT 或/NAT:                    | = GMSS                    |  |  |
|-------|--------------------------------|---------------------------|--|--|
|       | /NAT: @                        | = GMSS                    |  |  |
|       | /NAT: abc                      | = abc                     |  |  |
|       | /NAT: P3-1@2ALARM              | = P3M_ALARM               |  |  |
|       | /NAT: P3@1ALARM                | = P3GMS_ALARM             |  |  |
|       | /NAT: P3-1@_ALARM              | = P3MSS_ALARM             |  |  |
|       | 使用此參數時,/F 參數功能將失效。             |                           |  |  |
| /SP:x | [optional], Version 4.5 修改。    |                           |  |  |
|       | 此參數須配合/SQL 參數。此參數要求            | 比模組呼叫預存程序(StoreProcedure) |  |  |
|       | 來查詢歷史警報資料。x 是你預存程序的            | 的名稱·若忽略則使用預設名稱            |  |  |
|       | 「spTK_FixHistAlarmQuery」·詳細說   | 明請參考[如何使用                 |  |  |
|       | spTK_FixHistAlarmQuery] •      |                           |  |  |
|       | 使用預存程序(StoreProcedure)目的在      | 於·可以讓使用者自行撰寫 T-SQL 腳      |  |  |
|       | 本來查詢資料。                        |                           |  |  |
| /NTB  | [optional]. 不顯示工作列(TaskBar)    |                           |  |  |
| /DS:x | 此參數可讓使用者自行設定調整操作介              | 面的放大倍率·以符合觸控式螢幕操          |  |  |
|       | 作或視力不佳的使用者。X 表示你要放             | 大的倍率,範圍由 1.00~2.00。       |  |  |
| /TOP  | [optional]. 代表視窗永遠會在其他視窗上層。    |                           |  |  |
| /DFF  | [optional]. x代表匯出日期的前導控制       | 碼,有效範圍 0-127。有些控制碼是       |  |  |
|       | 看不見的·範例/DFF:2代表控制碼^A(          | SHOH) •                   |  |  |
| /ESN  | [optional]. 要求此模組不要顯示匯出的<br>數。 | 到對話窗·但你至少需要有/EN:x參        |  |  |
| /ET:x | [optional]. x 代表預設匯出檔案的格式      | ٥                         |  |  |
|       | 1> 表示 CSV 格式(預定)。              |                           |  |  |
|       | 2> 表示 TXT 格式。                  |                           |  |  |
|       | 3> 表示 RTF 格式。                  |                           |  |  |
|       | 4> 表示 XLS 格式。                  |                           |  |  |
|       | 5> 表示 PDF                      |                           |  |  |
|       | 6> 表示XPS                       |                           |  |  |
| /EN:x | [optional] x 代表預設匯出檔案名稱。       |                           |  |  |

第21頁

|        | 話窗要求使用輸入檔名。                                      |
|--------|--------------------------------------------------|
|        | 例:/EN:c:\·表示存檔至 c:\目錄·檔名為當日日期.xxx                |
|        | 例:/EN:c:\Log\,表示存檔至 c:\Log 目錄,檔名為當日日期            |
|        | 例:/EN:Abc·表示存檔至與此程式相同目錄·檔名為 Abc.xxx              |
|        | 例:/EN:c:\Log\Abc · 表示存檔至 c:\Log 目錄 · 檔名為 Abc.xxx |
|        | 如果檔名要參雜日期,請在日期的前後以@包圍起來。注意大小之分。                  |
|        | y-年(西元)・M-月・d-日・H-時・m-分・s-秒・                     |
|        | 範例:日期為 2016/05/08 17:30:15                       |
|        | FL-@MMdd@0000 = FL-05080000                      |
|        | FL@MMddHHmm@ = FL05081730                        |
|        | @MMddHHmm@ = 05081730                            |
|        | 3 個 MMM 連續·表示使用文字日期·                             |
|        | 如果系統日期設定為為中文·則 MMM 會顯示<五月>                       |
|        | 如果系統日期設定為為英文·則 MMM 會顯示 <may></may>               |
|        | Report-@yyyyMMMddHHmm@ = Report-2016MAY081730    |
| /EEON  | [optional]。當你要匯出XLS格式時,表示不要顯示Excel設定選項視窗。        |
| /EEC:x | [optional]。x代表預設匯出Excel時的開始儲存格位址,如B2。            |
| /EET:x | [optional]。x代表預設匯出Excel時的樣板檔案。                   |
| /EES:x | [optional]。x代表預設匯出Excel時,樣板檔案中的工作表名稱,如           |
|        | Sheet1 ·                                         |
| /EENN  | [optional]。匯出Excel時不要含欄位抬頭。省略此參數則匯出欄位抬頭。         |

第五項 注意事項

a. 一般警報區域(AlarmArea)清單都是顯示特殊英文代碼,操作者有時很難瞭解。此處 有另一補救方式,請在此模組的相同資料夾下建立一個

kvFixHistAlarm\_AlarmAreaList.ini的文字檔。並在此檔內建立警報區域,格式如下: 共2欄

實際 Area 名稱,別名

第1欄: iFix AlarmArea Database 內的實際 Area 名稱。

第2欄:顯示在此組的警報區域清單的別名。

歷史警報查詢 (HistAlarm)系統操作手冊

範例如下:

ALL,全部 Water\_area,水處理 Gas\_area,氣體區域

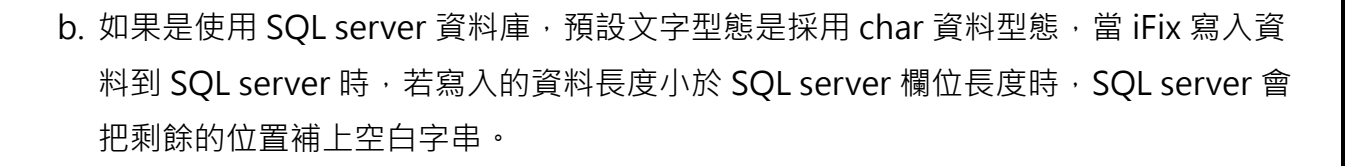

所以當你要使用篩選條件查詢時,比對時可能會發生查詢結果不是你要的結果。請手動將下列4個欄位的 char 資料型態改為 varchar 資料型別。

ALM\_LOGNODENAME ALM\_ALMSTATUS ALM\_ALMPRIORITY ALM\_ALMAREA

修改步驟:

開啟 SQL Server Manager · 挑選 iFix 寫入的資料表(FIXALARMS)並按下滑鼠右鍵 · 點選[設計資料表]。

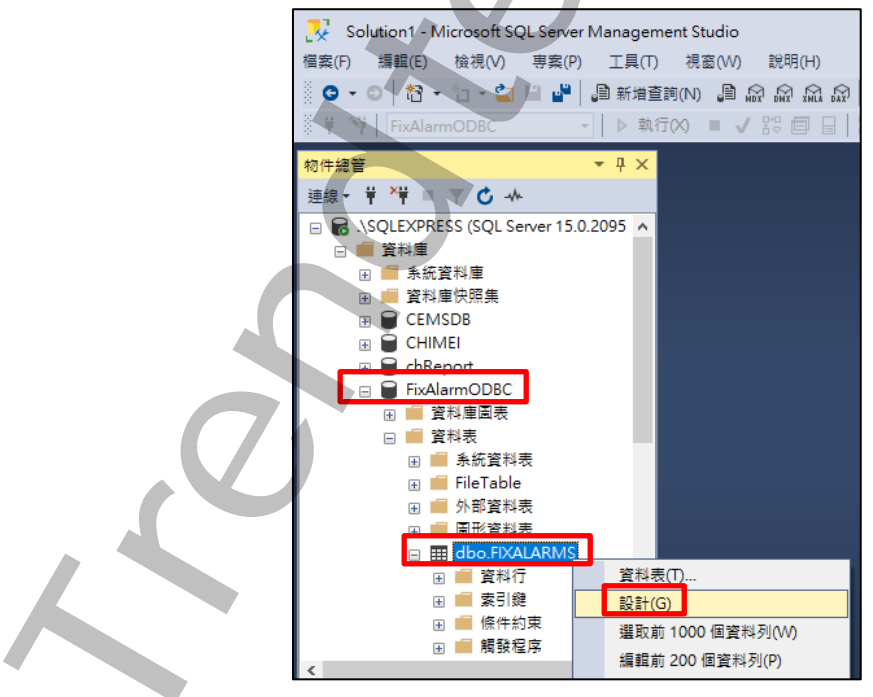

之後出現 [設計資料表] 畫面 · 挑選上述 4 個欄位的資料型別 · 把 CHAR 改成

VARCHAR(字數)。

|   | 資料行名稱              | 資料類型                            |        | 允許 Null |
|---|--------------------|---------------------------------|--------|---------|
|   | ALM_NATIVETIMEIN   | datetime                        |        |         |
|   | ALM_NATIVETIMELAST | datetime                        |        |         |
| ۲ | ALM_LOGNODENAME    | char(10)                        | $\sim$ |         |
|   | ALM_PHYSLNODE      | timestamp                       | ^      |         |
|   | ALM_TAGNAME        | tinyint                         |        |         |
|   | ALM_TAGDESC        | uniqueidentifier                |        |         |
|   | ALM_VALUE          | varbinary(50)<br>varbinary(MAX) |        |         |
|   | ALM_UNIT           | varchar(50)                     |        |         |
|   | ALM_MSGTYPE        | varchar(MAX)                    |        |         |
|   | ALM_DESCR          | xml                             | ~      |         |
|   | ALM_ALMSTATUS      | char(9)                         |        |         |

c. 為了獲得較好的查詢速度,應建立適當的索引。以下針對此程式以 ALM\_NATIVETIMELAST、ALM\_MSGTYPE 欄位作為索引鍵(無法 Unique)。若也常 常使用 NodeName、Tagname 作為查詢條件時,建議也一並做索引鍵。

建立步驟:

開啟 SQL Server Manager · 挑選 iFix 寫入的資料表(FIXALARMS)並按下滑鼠右鍵 · 點選[設計資料表]。

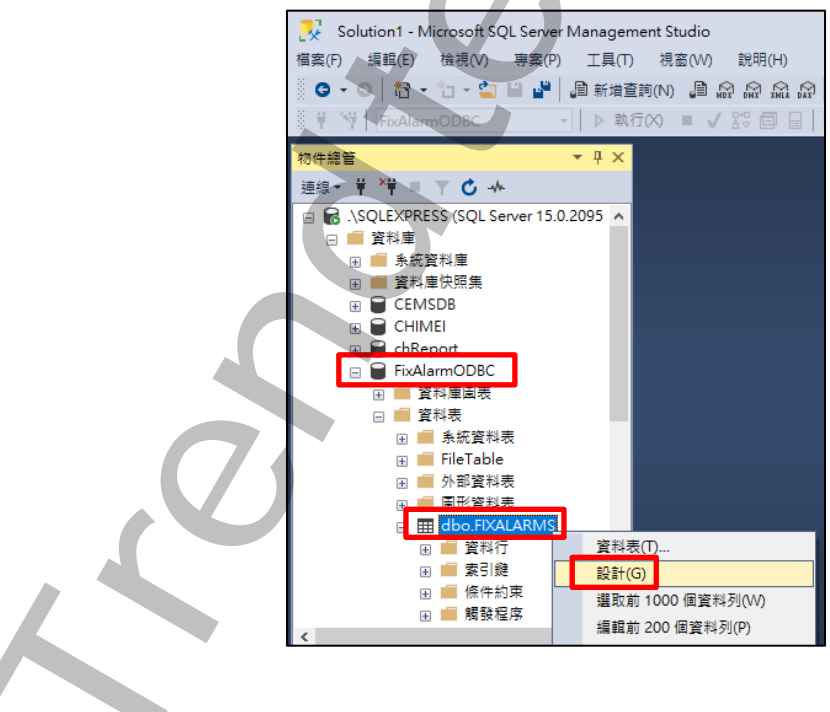

| 之後出現            | [設計資料表] 畫南                                     | 面・對欄                                        | 位左側點選滑           | 鼠右鍵,        | 出現選單         | 後按下[索引/索 |
|-----------------|------------------------------------------------|---------------------------------------------|------------------|-------------|--------------|----------|
| 引鍵( <b>I)</b> ] |                                                |                                             |                  |             |              |          |
|                 | 資料行名和                                          | Щ.                                          | 資料類型             | 允許 Nu       |              |          |
|                 |                                                | 1EIN d                                      | datetime         |             |              |          |
|                 | <ul> <li>● 設定主索引録</li> <li>● 設定主索引録</li> </ul> | ≜(Y)                                        |                  |             |              |          |
|                 | 11 11 11 11 11 11 11 11 11 11 11 11 11         | N)                                          |                  |             |              |          |
|                 | <b>打</b> 開聯性(H)                                |                                             |                  |             |              |          |
|                 | 图 索引/索引鍵                                       | (l)                                         |                  |             |              |          |
|                 |                                                |                                             |                  |             |              |          |
|                 |                                                |                                             |                  |             |              |          |
| 出現此畫            | 面・點選[加入]                                       |                                             |                  |             |              |          |
|                 | 索引/索引鏈                                         |                                             |                  | ?           | ×            |          |
|                 | 選取的主索引鍵/唯一索引鍵或素引(S)                            | :<br>請使用 [加入] 按鈕                            | 建立新的 唯一索引鍵或索引。   |             |              |          |
|                 |                                                |                                             | Y                |             |              |          |
|                 |                                                |                                             |                  |             |              |          |
|                 |                                                |                                             |                  |             |              |          |
|                 |                                                |                                             |                  |             |              |          |
|                 |                                                |                                             |                  |             |              |          |
|                 |                                                |                                             |                  |             |              |          |
|                 | 加入(A) 删除(D)                                    |                                             |                  | 68          | <b>B</b> (C) |          |
| L L             |                                                |                                             |                  | (45)        |              |          |
|                 |                                                | V                                           |                  |             |              |          |
| 點選資料            | 行的瀏覽按鈕                                         |                                             |                  |             |              |          |
|                 | 索引/索引機<br>選取45 ナまご(第10年、まご)(第1本主)(の)           |                                             |                  | ?           | ×            |          |
|                 | 増取的主義与認識/唯一案目認識或為与((3)<br>IX_FIXALARMS*        | 正在編輯新唯一素                                    | 引鍵或索引的屬性。        |             |              |          |
|                 |                                                |                                             |                  |             |              |          |
|                 |                                                | ✓ (一般)<br>型別                                | 索引               |             | ^            |          |
|                 |                                                | 是唯一的<br>資料行                                 | 줌<br>ALM_NATIVET | IMEIN (ASC) |              |          |
|                 |                                                | <ul> <li>資料表設計工具</li> <li>允許頁面鎖定</li> </ul> | <b>夏</b><br>是    |             |              |          |
|                 |                                                | 元計資料列頭A<br>包含的資料行<br>勿勝重進的表記                | E 走              |             |              |          |
|                 |                                                | 建立成 CLUSTI<br>是全文檢索索引                       | ERED 否           |             |              |          |
|                 | 加入(A) 刪除(D)                                    |                                             |                  | 關           | ₩<br>閉(C)    |          |
|                 |                                                |                                             |                  |             |              |          |
|                 | ~                                              |                                             |                  |             |              |          |
|                 |                                                |                                             |                  |             |              |          |
|                 |                                                |                                             |                  |             |              |          |
|                 |                                                |                                             |                  |             |              |          |
|                 |                                                |                                             |                  |             |              | 第25頁     |

### 如下圖設定·設定完按下[確定]

| УН Т          |                       |      |       |
|---------------|-----------------------|------|-------|
| 索引/索引         | 鏈                     |      | ? ×   |
| 388 명국 6년 - 국 | 索引資料行                 |      | ? ×   |
| IX_FIXA       | 指定用於這個索引的資料行及排序次序(C): |      | XII   |
|               | 資料行名稱                 | 排序次序 |       |
|               | ALM_NATIVETIMELAST    | 遞增   |       |
|               | ALM_MSGTYPE           | 遞增   |       |
|               |                       |      |       |
|               |                       |      |       |
|               |                       |      |       |
|               |                       |      |       |
|               |                       |      |       |
|               |                       |      |       |
|               |                       |      |       |
|               |                       |      | 確定 取消 |
| 加入            |                       |      | 月(C)  |
|               |                       |      |       |

完成後的設定如下,沒問題可關閉設定

| 索引/索引鍵                |               | 7                       | ?        | ×   |
|-----------------------|---------------|-------------------------|----------|-----|
| 選取的 主索引鏈/唯一索引鏈或索引(S): |               |                         |          |     |
| IX_FIXALARMS*         | 正在編輯新唯一索引鏈或索引 |                         |          |     |
|                       | ∽ (一般)        |                         |          | ~   |
|                       | 型別            | 索引                      |          |     |
|                       | 是唯一的          | 否                       |          |     |
|                       | 資料行           | ALM_NATIVETIMELAST (ASC | ), ALM_N | /IS |
|                       | ✓ 資料表設計工具     |                         |          |     |
|                       | 允許頁面鎖定        | 是                       |          |     |
|                       | 允許資料列鎖定       | 是                       |          |     |
|                       | 包含的資料行        |                         |          |     |
|                       | 忽略重複的索引鍵      | 否                       |          |     |
|                       | 建立成 CLUSTERED | 否                       |          |     |
|                       | 是全文檢索索引鍵      | 否                       |          | ~   |
| 加入(A) 刪除(D)           |               |                         | 關閉((     | .)  |
|                       |               |                         |          |     |
|                       |               |                         |          |     |

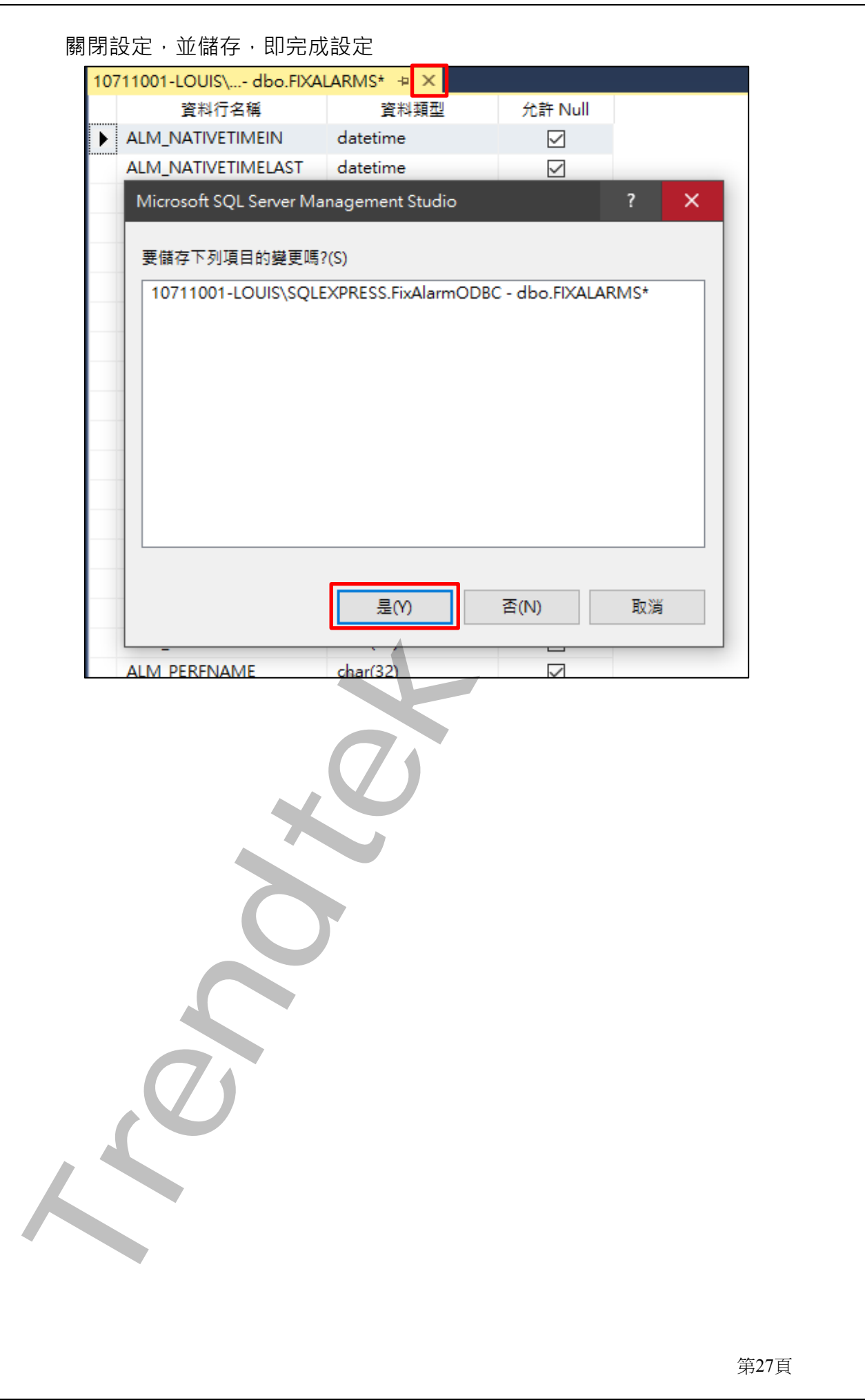

# 第三章 QA

Q1. 我的作業系統時 64bit,我是採用 ODBC 方式來查詢歷史警報,但當我執行 kvFixHistAlarm 時,會發生「ODBC 驅動程式管理員找不到資料來源名稱且未指定預設 驅動程式 SELECT TOP \* 1 FROM FixAlarms」?

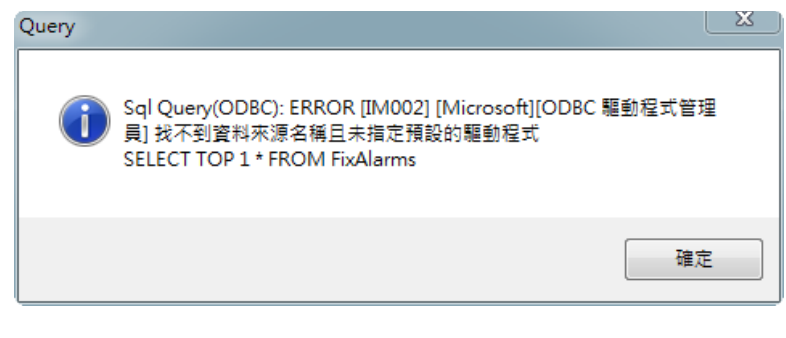

A:可能的原因有:

- 目前此版本的 ODBC 只支援 32bit ODBC。若是 64 位元環境請執行 c:\Windows\Syswow64\odbcad32.exe ODBC 管理程式。若是 32 位元環境,請 點選[系統管理工具\資料來源 ODBC],然後建立 FixAlarmODBC 的 DSN 名稱。
- 2. 你的資料庫定序設定成為分大小寫。解決方式:

2.1 執行此模組時,追加/TB:x 的參數。例如:kvFixHistAlarm.exe

/TB:FIXALARMS •

2.2 改變資料庫的定序位不分大小寫。點選資料庫的屬性,然後切換「選項」頁面,接著將「定序」由 Chinese\_Taiwan\_Stroke\_CS\_AS 改成

Chinese\_Taiwan\_Stroke\_CI\_AS

| 資料庫屬性 - FixAlarmODB | вс           |                             | _ |      | ×      |
|---------------------|--------------|-----------------------------|---|------|--------|
| <b>選取頁面</b><br>▶ 一般 | 🖵 指令碼 🔻 😮 說明 |                             |   |      |        |
| ▶ 檔案<br>▶ 檔案        | 定序(C):       | Chinese_Taiwan_Stroke_CI_AS |   |      | ~      |
| ▶ 選項                | 復原棋式(M):     | 簡單                          |   |      | <      |
| ▶ 變更追蹤              | 相容性層級(L):    | SQL Server 2019 (150)       |   |      | ~      |
| ▶ 11年11日<br>▶ 擴充屬性  | 內含項目類型(T):   | 蕪                           |   |      | $\sim$ |
| ▶ 查詢存放區             | 其他選項(O):     |                             |   |      |        |
|                     |              |                             |   |      |        |
|                     |              |                             |   | 第28百 |        |

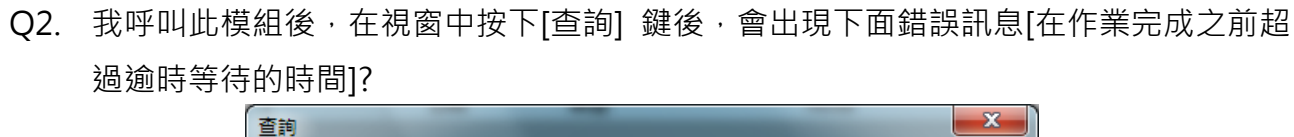

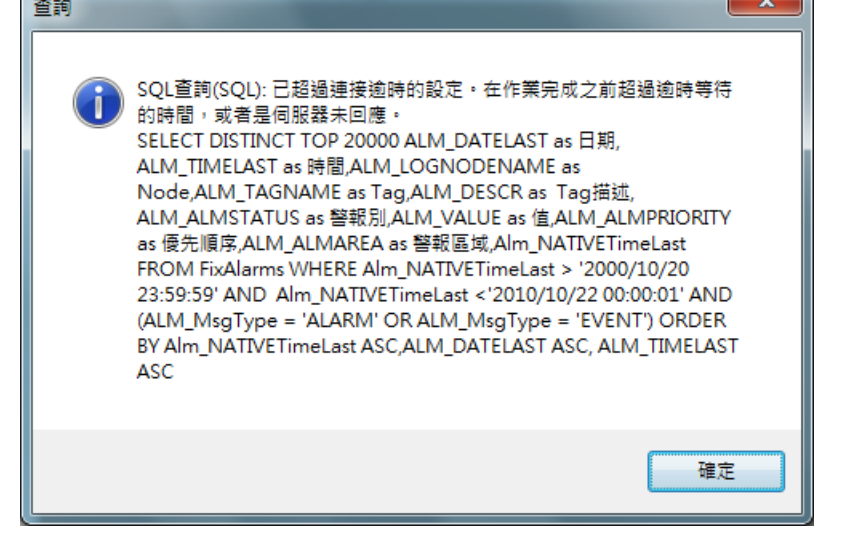

A:此訊息表示你要查詢的歷史警報資料,資料庫端伺服器端需要較長的時間才能完成查 詢動作。你可以透過下列幾個參數加快查詢速度或加長等待時間。

- 1. 不使用/Distinct 參數,加速 SQL 語法的查詢速度。
- 2. /SQL:x 如果要得到比較好的查詢速度且你剛好也是使用 SQL SERVER 時,可以用 /SQL 取代 /ODBC 方式。
- 3. /TimeOut:x 增長連接與查詢的等待時間。
- 另外原因為歷史資料庫資料成長已經非常龐大,沒有定時的刪除舊的資料,以致造 成查詢資料需要更久的時間,建議在資料庫定期刪除不要的資料。
- Q3. 我呼叫此模組後,在視窗中按下[查詢] 鍵後,會出現下面錯誤訊息?

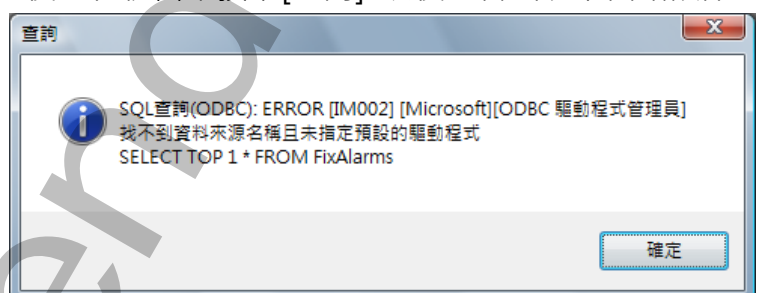

A:此訊息表示你是使用 ODBC 方式,但是在[ODBC 資料來源管理員]的清單並沒有符合 你的 ODBC 名稱,預設是使用 FixAlarmODBC。如果你在[ODBC 資料來源管理員]建立 的不是此名稱(如 FixAlarmDB),那你需要在 kvFixHistAlarm 後加上參數 /ODBC: FixAlarmDB。

Q4. 我呼叫此模組後,在視窗中按下[查詢]鍵後,會出現下面錯誤訊息?

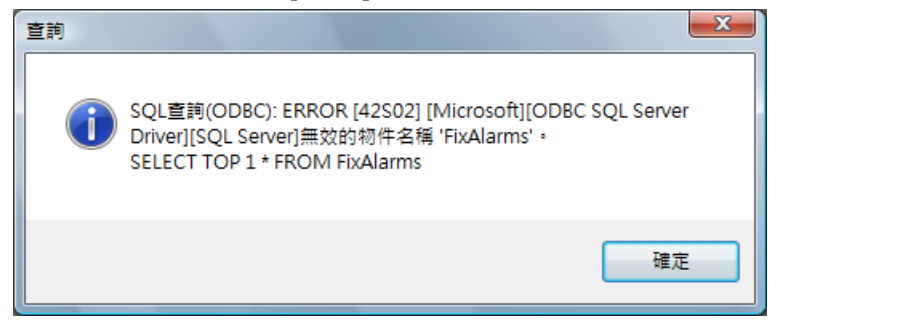

- A:此訊息表示,在你的資料庫內無法找到 FixAlarms 表單(table)。可能的原因有:
  - 預設此模組是查詢 FixAlarms 表單(table),但你的表單(table)名稱不是 FixAlarms(如 FixAlarmDB),那你需要在 kvFixHistAlarm 後加上參數 /TB: FixAlarmDB。
  - 2. 你的表單(table)名稱的確是 FIXALARMS · 那可能是你的資料庫有分大小寫 · 你可以嘗試在 kvFixHistAlarm 後加上參數 /TB: FIXALARMS · (成功後應該會出現其他 訊息有關欄位名稱問題 · 那也是因為大小寫問題) 。 解決方式:
    - A> 重新安裝或重新組態資料庫,並確定不要區分大小寫。

B> 依然要使用區分大小,在 kvFixHistAlarm 後加上參數 /TB: FIXALARMS,但欄 位名稱也要注意大小寫。

- Q5. 我的 iFix 是 Redundant 系統,每次查詢歷史警報時,資料都會重複? A:請參考 [如何防止 Redundant iFix 寫入重複的警報]說明。
- Q6. 我的資料庫檔案會一直持續長大,請問如何定期刪除舊資料?

A:如果你的資料庫是 MS SQL,請參考 [如何定期刪除 SQL Server 內的舊資料]說明。 如果你的資料庫是 Access,請使用[trCompactAccess]模組。 其他則,請使用[trDBPurge]模組。

- Q7. 查詢時是否可以不要顯示毫秒(millisecond)?
  - A:請參考下列方式:
    - 如果你的資料庫是 MS SQL,可以加入觸發程序來移除毫秒,請執行附件 [Trigger\_FixAlarms with not millisecond.sql]。
    - 同時按下 Ctrl+Alt+C·出現「變更篩選名稱」視窗·切換到「欄位顯示與排序」頁面·修改「日期時間格式」。範例: yyyy/MM/dd HH:mm:ss - 無毫秒

yyyy/MM/dd HH:mm:ss fff - 有毫秒

| <b>變更篩選名稱</b>                                                                                |      |
|----------------------------------------------------------------------------------------------|------|
| 欄位結構 欄位顯示與排序 欄位顯示抬頭                                                                          |      |
|                                                                                              |      |
| Node<br>Tag<br>TagDESC<br>ALMSTATUS<br>VALUE<br>ALMPRIORITY<br>ALMAREA<br>EXTFLD1<br>EXTFLD2 |      |
| 条統查詢顯示欄位                                                                                     |      |
| Node<br>ALMDESC<br>EXTFLD1<br>EXTFLD2                                                        | 使用預設 |
| 欄位固定 日期時間格式<br>□ 日期<br>□ 時間                                                                  | 存檔   |
|                                                                                              | 離開   |

Q8. 當我修改過資料庫欄位長度(如 ALM\_TIMELAST (char(15) > char(10))後, iFix AlarmODBC 好像就不將警報寫入資料庫了?

A:請勿任意變動欄位的[資料型態]與長度,否則 iFix AlarmODBC 服務會停止。 [ALM\_NATIVETIMELAST] [datetime] NULL, [ALM\_LOGNODENAME] [char](10) NULL, [ALM\_PHYSLNODE] [char](10) NULL, [ALM\_TAGNAME] [char](30) NULL, [ALM\_TAGDESC] [char](40) NULL, [ALM\_VALUE] [char](40) NULL, [ALM\_MSGTYPE] [char](11) NULL, [ALM\_DESCR] [char](480) NULL, [ALM\_ALMSTATUS] [char](9) NULL, [ALM\_ALMPRIORITY] [char](10) NULL, [ALM\_ALMAREA] [char](500) NULL, [ALM\_ALMEXTFLD1] [char](80) NULL, [ALM\_ALMEXTFLD2] [char](80) NULL, [ALM\_DATELAST] [varchar](12) NULL, [ALM\_TIMELAST] [varchar](15) NULL

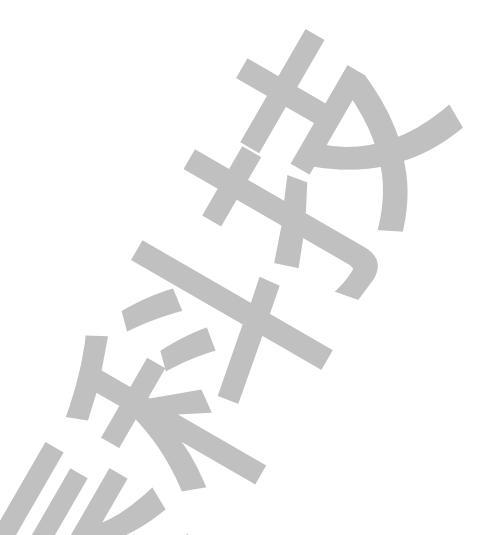

Q9. 我的 iFix AlarmODBC 無法紀錄?

A: 這都是大家只把資料當成垃圾丟入垃圾桶,但卻沒有人去清理垃圾桶,造成垃圾桶滿 了。使用[資料庫]時,要非常注意[資料庫維護]的工作,也就包含最基本的[刪除舊資料], [壓縮]等工作,如果你為了趕專案而不去處理此[資料庫維護]的工作,到頭來總有一天, 你還是會被叫回現場去處理此爛攤子,而且可能會被罵的很慘,因為資料遺失了無法補 救回來。

另外當你使用 MSDE 或是 Access(最爛的一種,只比較適用在資料量少且單機作業),我 們強烈建議盡量不要用,若你堅持要使用,哪你一定要做[資料庫維護]的工作。在我們的 [歷史警報查詢模組]內有 SQL 的維護簡述與程式碼可供參考,或是使用 trCompactAccess, trDBPurge 模組來協助。

# 第四章 多國語言

請在每個表單下按下 Ctl+Alt+Shift+M,便可以直接匯出語言檔案,然後進行編輯修改。 詳細說明如下

1. 按下 Ctl+Alt+Shift+M 匯出各表單畫面物件的 Text 內容: 此動作目的是將要轉換語言的表單中所有物件的 Text 內容匯出成一份檔案,然後再修改檔 案各物件的 Text 內容,成為不同語言文字。

此程式會將每個 Form 匯出成單獨一個檔案,每次每個表單匯出都是完全新的檔案,而檔案 命名方式為> Lang\_FORMNAME\_文化特性名稱.csv。 PORDUCTDNAME:你的程式名稱,或是 Form 名稱 文化特性名稱:國家代碼,請參考附錄 範例> Lang\_frmLogin\_zh-TW.csv

匯出動作原則上只要做一次,匯出時會以你電腦的國家代碼為主,若要轉換成其他國家語言時,只要將檔名國家代碼修改一下,例如簡體改成 Lang\_ frmLogin \_zh-CN.csv,英文為 Lang\_ frmLogin \_en-US.csv。

2. 編輯修改檔案內容:

此匯出動作只會將符合[物件有 TEXT 屬性] 及 [TEXT 屬性不是空白],而檔案內容格式為(共 4 列 column 或 5 列 column):

表單名稱,物件類型,物件名稱,物件的 Text 內容(多國語言),字型:如下

你只要修改 [物件的 Text 內容] 即可,多餘或不需用轉換的物件,你可以將其那一行刪除。 或者你也可以自己新增一行,當然你要知道 Form 及 Control name。

|      | A          | В                                | С        | D                 | E                | F    |   |
|------|------------|----------------------------------|----------|-------------------|------------------|------|---|
| 1    | 表單名稱       | 物件類型                             | 物件名稱     | 物件的Text內容(多國語言)   | 字型               |      |   |
| 2    | frmLogin   | kvFixHistAlarm.frmLogin          | frmLogin | 登入識別碼             | Arial Narrow;9;0 |      | 1 |
| - 3  | frmLogin   | System.Windows.Forms.RadioButton | rdID     | 使用輸入識別碼及密碼進行驗證    | Arial;8.25;0     |      |   |
| 4    | frmLogin   | System.Windows.Forms.Label       | Label1   | 帳號:               | 細明體;9;0          |      |   |
| - 5  | frmLogin   | System.Windows.Forms.Label       | Label2   | 密碼:               | 細明體;9;0          |      |   |
| 6    | frmLogin   | System.Windows.Forms.RadioButton | rdWindow | 以登入Windows 帳戶進行驗證 | Arial;8.25;0     |      |   |
| 7    | frmLogin   | System.Windows.Forms.Button      | btnOK    | 確定                | Arial Narrow;9;0 |      |   |
| 8    | frmLogin   | System.Windows.Forms.Button      | CmdQui   | 清除                | Arial Narrow;9;0 |      |   |
| 9    |            |                                  | 岡运言輔     |                   | Λ                |      |   |
| 10   |            | 3                                |          |                   | 小线合刑理法           | )    |   |
| 11   |            | 换                                | 欄位       |                   | 以愛子空懶位           |      | • |
| H 41 | 🕨 🕴 🗋 Lang | _trmLogin_zh-TW / 🕼 / 🔪 🔪        |          |                   |                  | / ▶∐ |   |

| 文化特性名稱   | 文化特性識別項 | 語言 - 國家/地區                 |
|----------|---------|----------------------------|
| "" (空字串) | 0x007F  | 不變文化特性 (Invariant Culture) |
| af       | 0x0036  | 南非荷蘭文                      |
| af-ZA    | 0x0436  | 南非荷蘭文 - 南非                 |
| sq       | 0x001C  | 阿爾巴尼亞文                     |
| sq-AL    | 0x041C  | 阿爾巴尼亞文 - 阿爾巴尼亞             |
| ar       | 0x0001  | 阿拉伯文                       |
| ar-DZ    | 0x1401  | 阿拉伯文 - 阿爾及利亞               |
| ar-BH    | 0x3C01  | 阿拉伯文 - 巴林                  |
| ar-EG    | 0x0C01  | 阿拉伯文 - 埃及                  |
| ar-IQ    | 0x0801  | 阿拉伯文 - 伊拉克                 |
| ar-JO    | 0x2C01  | 阿拉伯文 - 約旦                  |
| ar-KW    | 0x3401  | 阿拉伯文 - 科威特                 |
| ar-LB    | 0x3001  | 阿拉伯文 - 黎巴嫩                 |
| ar-LY    | 0x1001  | 阿拉伯文 - 利比亞                 |
| ar-MA    | 0x1801  | 阿拉伯文 - 摩洛哥                 |
| ar-OM    | 0x2001  | 阿拉伯文 - 阿曼                  |
| ar-QA    | 0x4001  | 阿拉伯文 - 卡達                  |
| ar-SA    | 0×0401  | 阿拉伯文 - 沙烏地阿拉伯              |
| ar-SY    | 0x2801  | 阿拉伯文 - 敘利亞                 |
| ar-TN    | 0x1C01  | 阿拉伯文 - 突尼西亞                |
| ar-AE    | 0x3801  | 阿拉伯文 - 阿拉伯聯合大公國            |
| ar-YE    | 0x2401  | 阿拉伯文 - 葉門                  |
| hy       | 0x002B  | 亞美尼亞文                      |

第34頁

歷史警報查詢 (HistAlarm)系統操作手冊

| hy-AM      | 0x042B | 亞美尼亞文 - 亞美尼亞      |
|------------|--------|-------------------|
| az         | 0x002C | 阿澤里文              |
| az-AZ-Cyrl | 0x082C | 阿澤里文 (斯拉夫) - 亞塞拜然 |
| az-AZ-Latn | 0x042C | 阿澤里文 (拉丁) - 亞塞拜然  |
| eu         | 0x002D | 巴斯克文              |
| eu-ES      | 0x042D | 巴斯克文 - 巴斯克        |
| be         | 0x0023 | 白俄羅斯文             |
| be-BY      | 0x0423 | 白俄羅斯文 - 白俄羅斯      |
| bg         | 0x0002 | 保加利亞文             |
| bg-BG      | 0x0402 | 保加利亞文 - 保加利亞      |
| са         | 0x0003 | 卡達隆尼亞文            |
| ca-ES      | 0x0403 | 卡達隆尼亞文 - 西屬卡達隆尼亞  |
| zh-HK      | 0x0C04 | 中文 - 香港特別行政區      |
| zh-MO      | 0x1404 | 中文 - 澳門特別行政區      |
| zh-CN      | 0x0804 | 中文 - 中國           |
| zh-CHS     | 0x0004 | 中文 (簡體)           |
| zh-SG      | 0x1004 | 中文 - 新加坡          |
| zh-TW      | 0x0404 | 中文 - 台灣           |
| zh-CHT     | 0x7C04 | 中文 (繁體)           |
| hr         | 0x001A | 克羅埃西亞文            |
| hr-HR      | 0x041A | 克羅埃西亞文 - 克羅埃西亞    |
| CS         | 0x0005 | 捷克文               |
| cs-CZ      | 0x0405 | 捷克文 - 捷克共和國       |
| da         | 0x0006 | 丹麥文               |

第35頁

歷史警報查詢 (HistAlarm)系統操作手冊

| da-DK  | 0x0406 | 丹麥文 - 丹麥     |
|--------|--------|--------------|
| div    | 0x0065 | 迪維西文         |
| div-MV | 0x0465 | 迪維西文 - 馬爾地夫  |
| nl     | 0x0013 | 荷蘭文          |
| nl-BE  | 0x0813 | 荷蘭文 - 比利時    |
| nl-NL  | 0x0413 | 荷蘭文 - 荷蘭     |
| en     | 0x0009 | 英文           |
| en-AU  | 0x0C09 | 英文 - 澳大利亞    |
| en-BZ  | 0x2809 | 英文 - 貝里斯     |
| en-CA  | 0x1009 | 英文 - 加拿大     |
| en-CB  | 0x2409 | 英文 - 加勒比海    |
| en-IE  | 0x1809 | 英文 - 愛爾蘭     |
| en-JM  | 0x2009 | 英文 - 牙買加     |
| en-NZ  | 0x1409 | 英文 - 紐西蘭     |
| en-PH  | 0x3409 | 英文 - 菲律賓     |
| en-ZA  | 0x1C09 | 英文 - 南非      |
| en-TT  | 0x2C09 | 英文 - 千里達及托巴哥 |
| en-GB  | 0x0809 | 英文 - 英國      |
| en-US  | 0x0409 | 英文 - 美國      |
| en-ZW  | 0x3009 | 英文 - 辛巴威     |
| et     | 0x0025 | 愛沙尼亞文        |
| et-EE  | 0x0425 | 愛沙尼亞文 - 愛沙尼亞 |
| fo     | 0x0038 | 法羅文          |
| fo-FO  | 0x0438 | 法羅文 - 法羅群島   |

第36頁

| fa    | 0x0029 | 波斯文            |
|-------|--------|----------------|
| fa-IR | 0x0429 | 波斯文 - 伊朗       |
| fi    | 0x000B | 芬蘭文            |
| fi-Fl | 0x040B | 芬蘭文 - 芬蘭       |
| fr    | 0x000C | 法文             |
| fr-BE | 0x080C | 法文 - 比利時       |
| fr-CA | 0x0C0C | 法文 - 加拿大       |
| fr-FR | 0x040C | 法文 - 法國        |
| fr-LU | 0x140C | 法文 - 盧森堡       |
| fr-MC | 0x180C | 法文 - 摩納哥       |
| fr-CH | 0x100C | 法文 - 瑞士        |
| gl    | 0x0056 | 加里斯亞文          |
| gl-ES | 0x0456 | 加里斯亞文 - 西屬加里斯亞 |
| ka    | 0x0037 | 喬治亞文           |
| ka-GE | 0x0437 | 喬治亞文 - 喬治亞     |
| de    | 0x0007 | 德文             |
| de-AT | 0x0C07 | 德文 - 奧地利       |
| de-DE | 0x0407 | 德文 - 德國        |
| de-Ll | 0x1407 | 德文 - 列支敦斯登     |
| de-LU | 0x1007 | 德文 - 盧森堡       |
| de-CH | 0x0807 | 德文 - 瑞士        |
| el    | 0x0008 | 希臘文            |
| el-GR | 0x0408 | 希臘文 - 希臘       |
| gu    | 0x0047 | 古吉拉特文          |

| gu-IN  | 0x0447 | 古吉拉特文 - 印度 |
|--------|--------|------------|
| he     | 0x000D | 希伯來文       |
| he-IL  | 0x040D | 希伯來文 - 以色列 |
| hi     | 0x0039 | 印度文        |
| hi-IN  | 0x0439 | 印度文 - 印度   |
| hu     | 0x000E | 匈牙利文       |
| hu-HU  | 0x040E | 匈牙利文 - 匈牙利 |
| is     | 0x000F | 冰島文        |
| is-IS  | 0x040F | 冰島文 - 冰島   |
| id     | 0x0021 | 印尼文        |
| id-ID  | 0x0421 | 印尼文 - 印尼   |
| it     | 0x0010 | 義大利文       |
| it-IT  | 0x0410 | 義大利文 - 義大利 |
| it-CH  | 0x0810 | 義大利文 - 瑞士  |
| ја     | 0x0011 | 日文         |
| ja-JP  | 0x0411 | 日文 - 日本    |
| kn     | 0x004B | 坎那達文       |
| kn-IN  | 0x044B | 坎那達文 - 印度  |
| kk     | 0x003F | 哈薩克文       |
| kk-KZ  | 0x043F | 哈薩克文 - 哈薩克 |
| kok    | 0x0057 | 貢根文        |
| kok-IN | 0x0457 | 貢根文 - 印度   |
| ko     | 0x0012 | 韓文         |
| ko-KR  | 0x0412 | 韓文 - 韓國    |

第38頁

歷史警報查詢 (HistAlarm)系統操作手冊

| ky    | 0x0040 | 吉爾吉斯文           |
|-------|--------|-----------------|
| ky-KG | 0x0440 | 吉爾吉斯文 - 吉爾吉斯    |
| lv    | 0x0026 | 拉脫維亞文           |
| lv-LV | 0x0426 | 拉脫維亞文 - 拉脫維亞    |
| lt    | 0x0027 | 立陶宛文            |
| lt-LT | 0x0427 | 立陶宛文 - 立陶宛      |
| mk    | 0x002F | 馬其頓文            |
| mk-MK | 0x042F | 馬其頓文 - 馬其頓共和國   |
| ms    | 0x003E | 馬來文             |
| ms-BN | 0x083E | 馬來文 - 汶萊        |
| ms-MY | 0x043E | 馬來文 - 馬來西亞      |
| mr    | 0x004E | 馬拉提文            |
| mr-IN | 0x044E | 馬拉提文 - 印度       |
| mn    | 0x0050 | 蒙古文             |
| mn-MN | 0x0450 | 蒙古文 - 蒙古        |
| 否     | 0x0014 | 挪威文             |
| nb-NO | 0x0414 | 挪威文 (巴克摩) - 挪威  |
| nn-NO | 0x0814 | 挪威文 (耐諾斯克) - 挪威 |
| pl    | 0x0015 | 波蘭文             |
| pl-PL | 0x0415 | 波蘭文 - 波蘭        |
| pt    | 0x0016 | 葡萄牙文            |
| pt-BR | 0x0416 | 葡萄牙文 - 巴西       |
| pt-PT | 0x0816 | 葡萄牙文 - 葡萄牙      |
| ра    | 0x0046 | 旁遮普語            |

歷史警報查詢 (HistAlarm)系統操作手冊

| pa-IN      | 0x0446 | 旁遮普語 - 印度          |
|------------|--------|--------------------|
| ro         | 0x0018 | 羅馬尼亞文              |
| ro-RO      | 0x0418 | 羅馬尼亞文 - 羅馬尼亞       |
| ru         | 0x0019 | 俄文                 |
| ru-RU      | 0x0419 | 俄文 - 俄羅斯           |
| sa         | 0x004F | 梵文                 |
| sa-IN      | 0x044F | 梵文 - 印度            |
| sr-SP-Cyrl | 0x0C1A | 塞爾維亞文 (斯拉夫) - 塞爾維亞 |
| sr-SP-Latn | 0x081A | 塞爾維亞文 (拉丁) - 塞爾維亞  |
| sk         | 0x001B | 斯洛伐克文              |
| sk-SK      | 0x041B | 斯洛伐克文 - 斯洛伐克       |
| sl         | 0x0024 | 斯洛維尼亞文             |
| sl-Sl      | 0x0424 | 斯洛維尼亞文 - 斯洛維尼亞     |
| es         | 0x000A | 西班牙文               |
| es-AR      | 0x2C0A | 西班牙文 - 阿根廷         |
| es-BO      | 0x400A | 西班牙文 - 玻利維亞        |
| es-CL      | 0x340A | 西班牙文 - 智利          |
| es-CO      | 0x240A | 西班牙文 - 哥倫比亞        |
| es-CR      | 0x140A | 西班牙文 - 哥斯大黎加       |
| es-DO      | 0x1C0A | 西班牙文 - 多明尼加        |
| es-EC      | 0x300A | 西班牙文 - 厄瓜多         |
| es-SV      | 0x440A | 西班牙文 - 薩爾瓦多        |
| es-GT      | 0x100A | 西班牙文 - 瓜地馬拉        |
| es-HN      | 0x480A | 西班牙文 - 宏都拉斯        |

第40頁

| es-MX  | 0x080A | 西班牙文 - 墨西哥  |
|--------|--------|-------------|
| es-NI  | 0x4C0A | 西班牙文 - 尼加拉瓜 |
| es-PA  | 0x180A | 西班牙文 - 巴拿馬  |
| es-PY  | 0x3C0A | 西班牙文 - 巴拉圭  |
| es-PE  | 0x280A | 西班牙文 - 祕魯   |
| es-PR  | 0x500A | 西班牙文 - 波多黎各 |
| es-ES  | 0x0C0A | 西班牙文 - 西班牙  |
| es-UY  | 0x380A | 西班牙文 - 烏拉圭  |
| es-VE  | 0x200A | 西班牙文 - 委內瑞拉 |
| SW     | 0x0041 | 史瓦西里文       |
| sw-KE  | 0x0441 | 史瓦西里文 - 肯亞  |
| SV     | 0x001D | 瑞典文         |
| sv-Fl  | 0x081D | 瑞典文 - 芬蘭    |
| sv-SE  | 0x041D | 瑞典文 - 瑞典    |
| syr    | 0x005A | 敘利亞文        |
| syr-SY | 0x045A | 敘利亞文 - 敘利亞  |
| ta     | 0x0049 | 坦米爾文        |
| ta-IN  | 0x0449 | 坦米爾文 - 印度   |
| tt     | 0x0044 | 韃靼文         |
| tt-RU  | 0x0444 | 韃靼文 - 俄羅斯   |
| te     | 0x004A | 特拉古文        |
| te-IN  | 0x044A | 特拉古文 - 印度   |
| th     | 0x001E | 泰文          |
| th-TH  | 0x041E | 泰文 - 泰國     |

歷史警報查詢 (HistAlarm)系統操作手冊

| tr         | 0x001F | 土耳其文               |  |  |
|------------|--------|--------------------|--|--|
| tr-TR      | 0x041F | 土耳其文 - 土耳其         |  |  |
| uk         | 0x0022 | 烏克蘭文               |  |  |
| uk-UA      | 0x0422 | 烏克蘭文 - 烏克蘭         |  |  |
| ur         | 0x0020 | 烏都文                |  |  |
| ur-PK      | 0x0420 | 烏都文 - 巴基斯坦         |  |  |
| uz         | 0x0043 | 烏茲別克文              |  |  |
| uz-UZ-Cyrl | 0x0843 | 烏茲別克文 (斯拉夫) - 烏茲別克 |  |  |
| uz-UZ-Latn | 0x0443 | 烏茲別克文 (拉丁) - 烏茲別克  |  |  |
| vi         | 0x002A | 越南文                |  |  |
| vi-VN      | 0x042A | 越南文 - 越南           |  |  |
|            |        |                    |  |  |
|            |        | 筆42百               |  |  |